# aplikacja Solis Home.

instrukcja obsługi

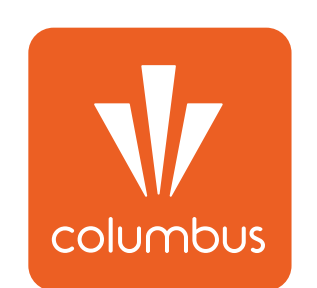

SOLIS

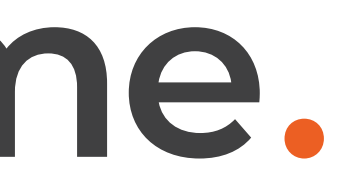

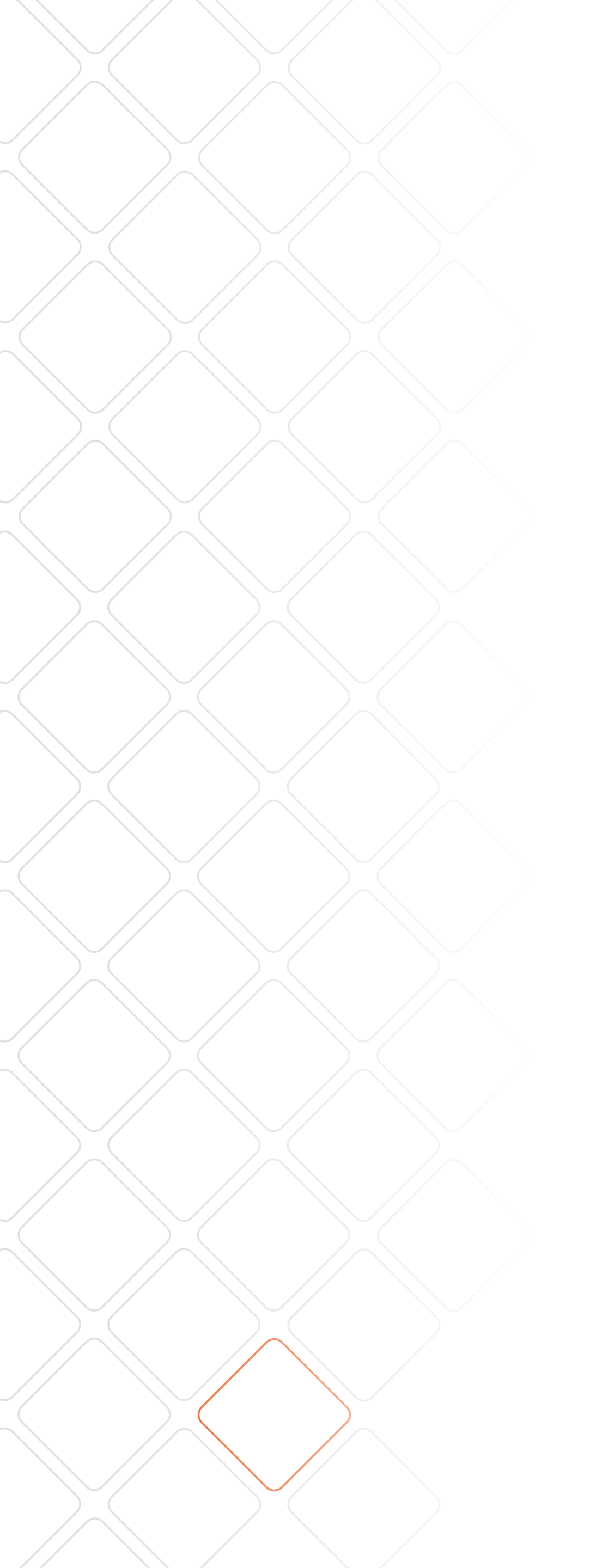

#### Przyjazna aplikacja do monitorowania instalacji fotowoltaicznej?

Tak, Solis zadbał również o to. Dzięki niej, z każdego miejsca na świecie skontrolujesz swoje uzyski, albo pochwalisz się znajomym swoją ekologiczną elektrownią.

Do podglądu pracy instalacji fotowoltaicznej na Twoim smartfonie służy aplikacja Solis Home. Jest ona kierowana wyłącznie do użytkowników inwerterów marki Solis.

Aplikację możesz pobrać za darmo w Sklepie Play (dla użytkowników telefonów z systemem Android), jak i w AppStore (dla posiadaczy iPhone'ów). Wystarczy, że wpiszesz w wyszukiwarkę "**Solis Home**", a następnie klikniesz "**Zainstaluj**".

Aplikacja Solis Home dostępna jest do użytku jedynie w wersji angielskiej.

Dane do logowania na aplikacji otrzymasz w dniu montażu na adres mailowy podany na umowie z Columbus. Dane do logowania są te same na aplikacji, jak i na stronie internetowej https://m.ginlong.com/main.html.

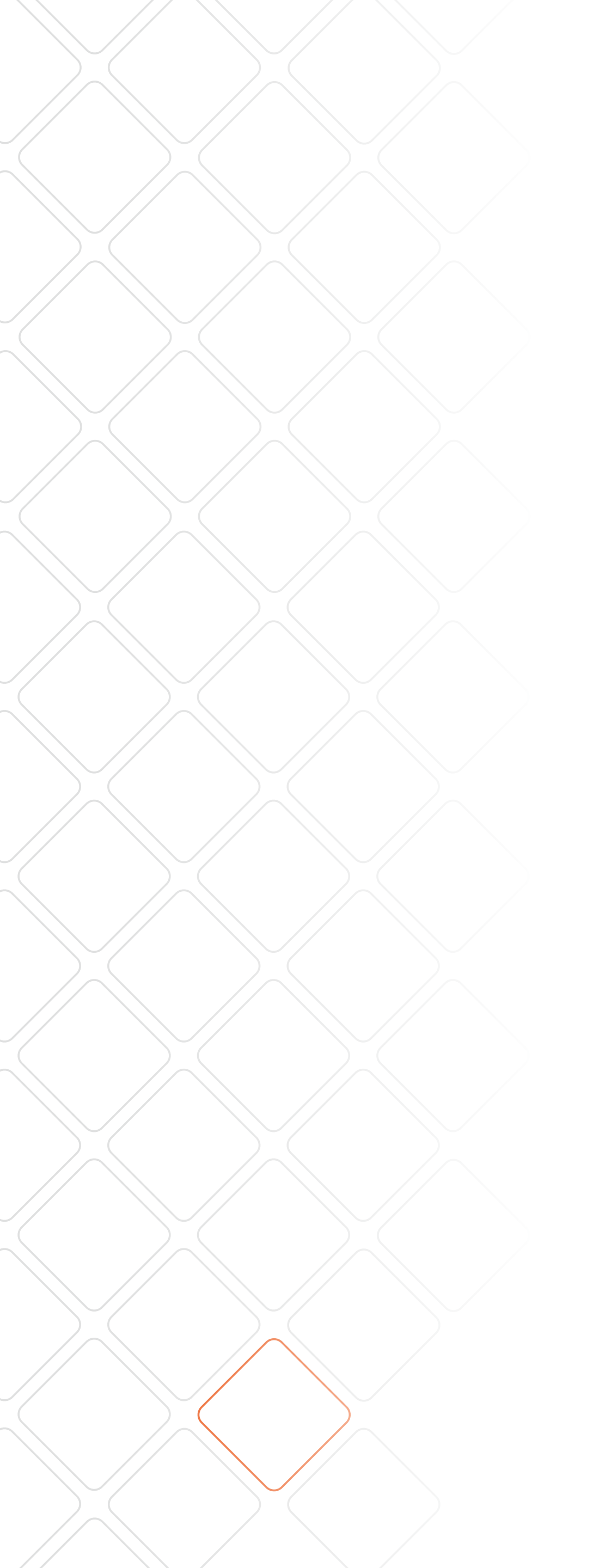

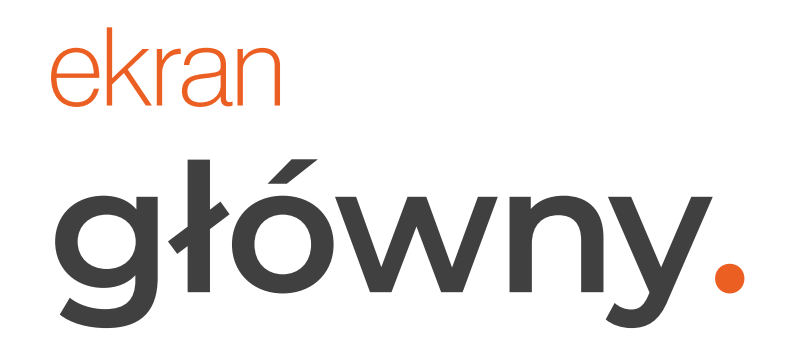

wybierz login aby przejść do ekranu logowania.

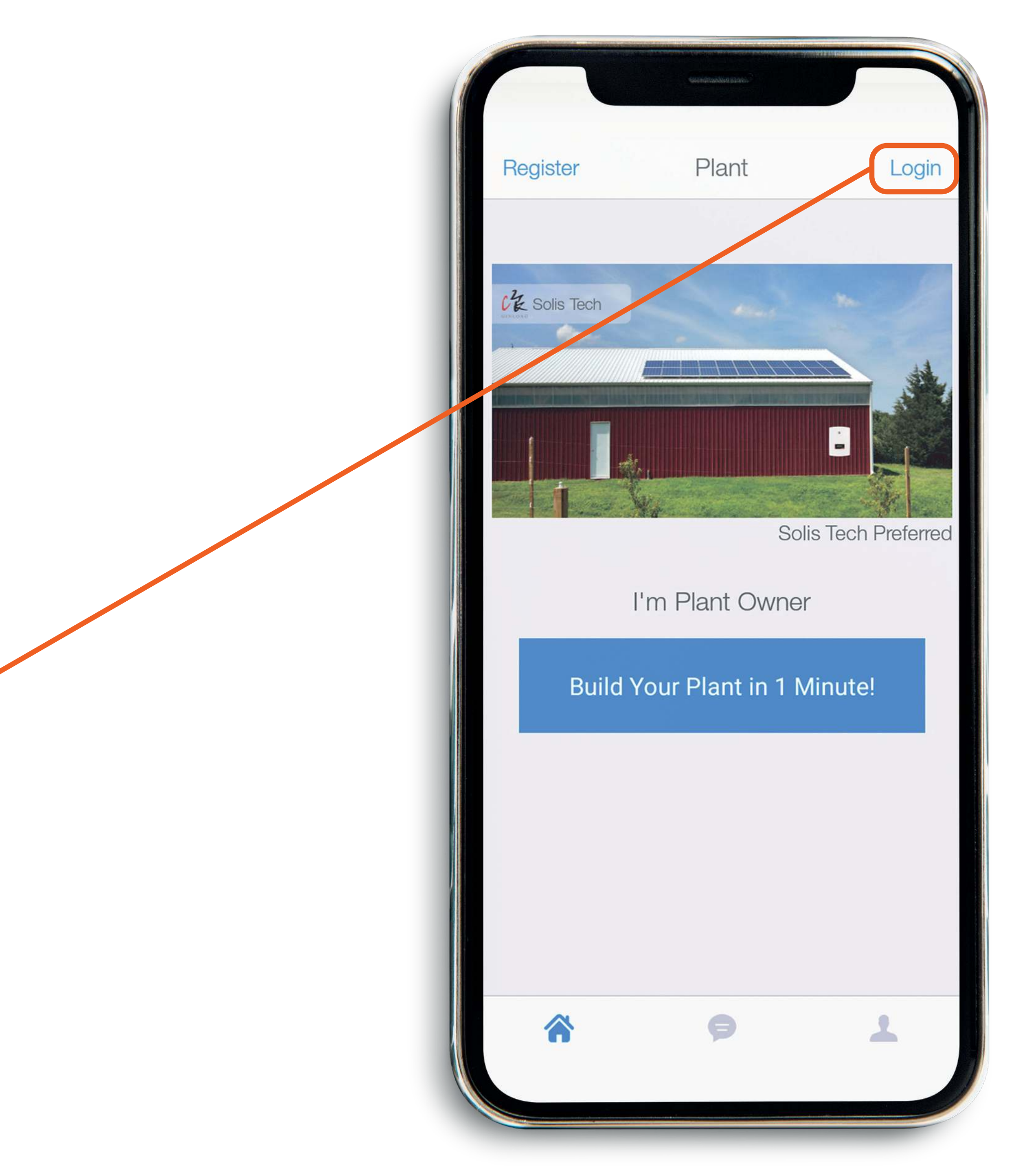

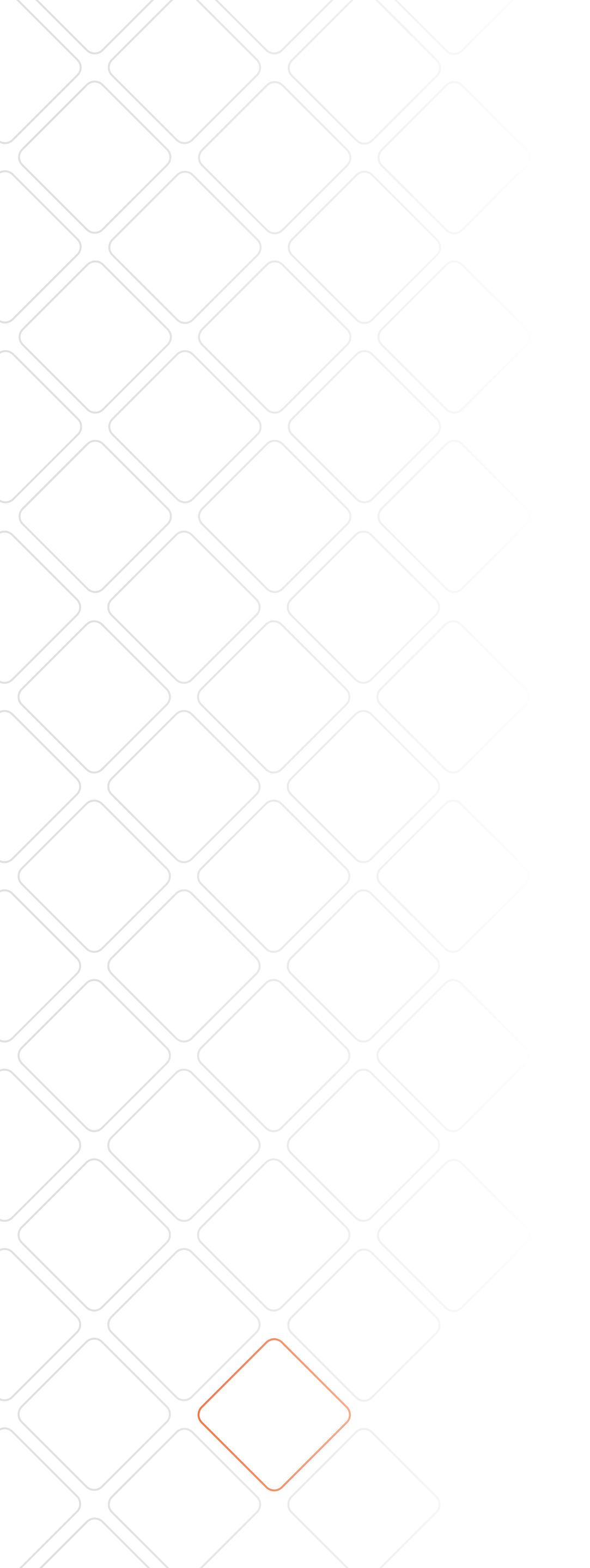

w tym miejscu wpisz swój login, który otrzymałeś od Columbus.

Email or Phone Number

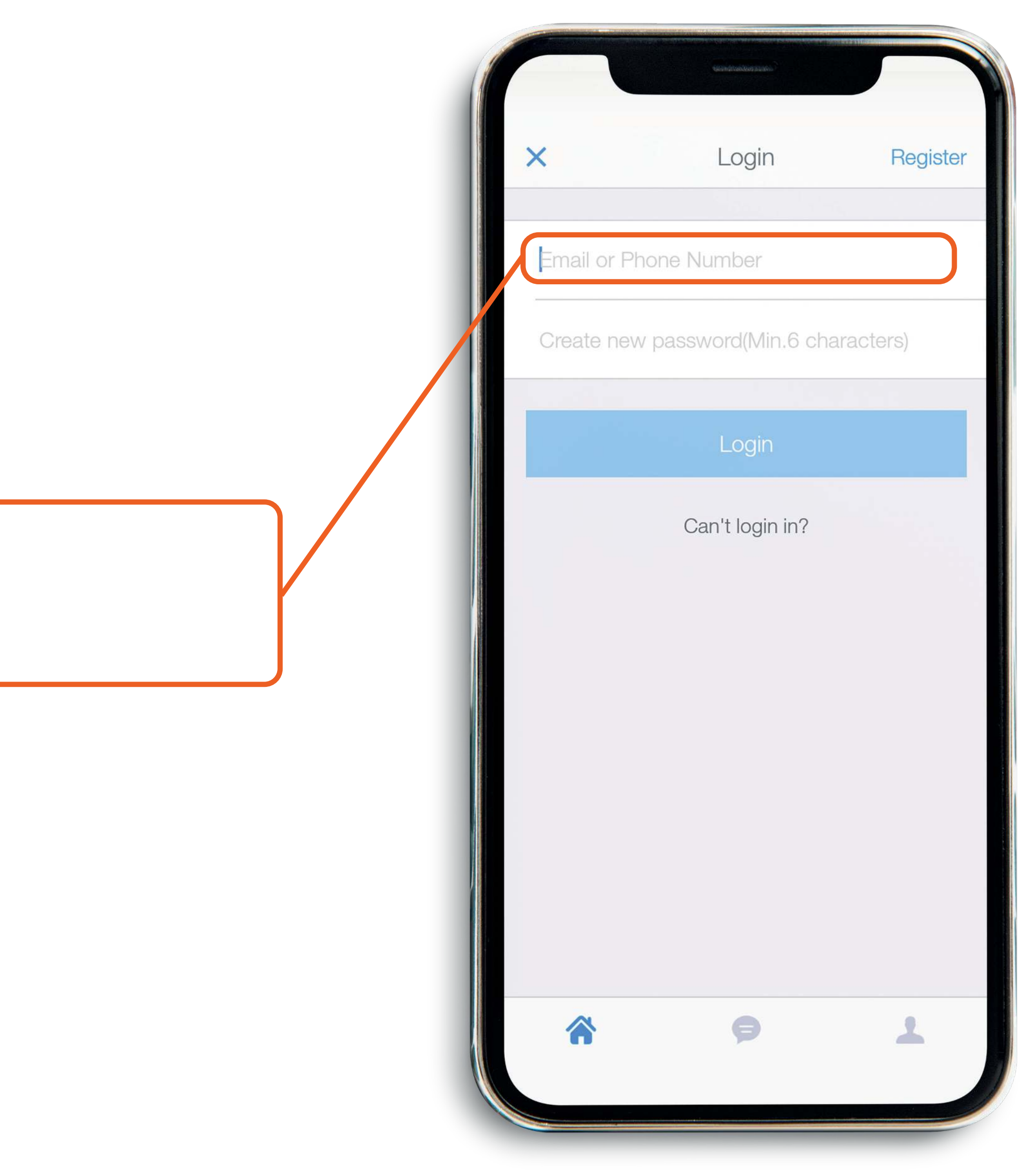

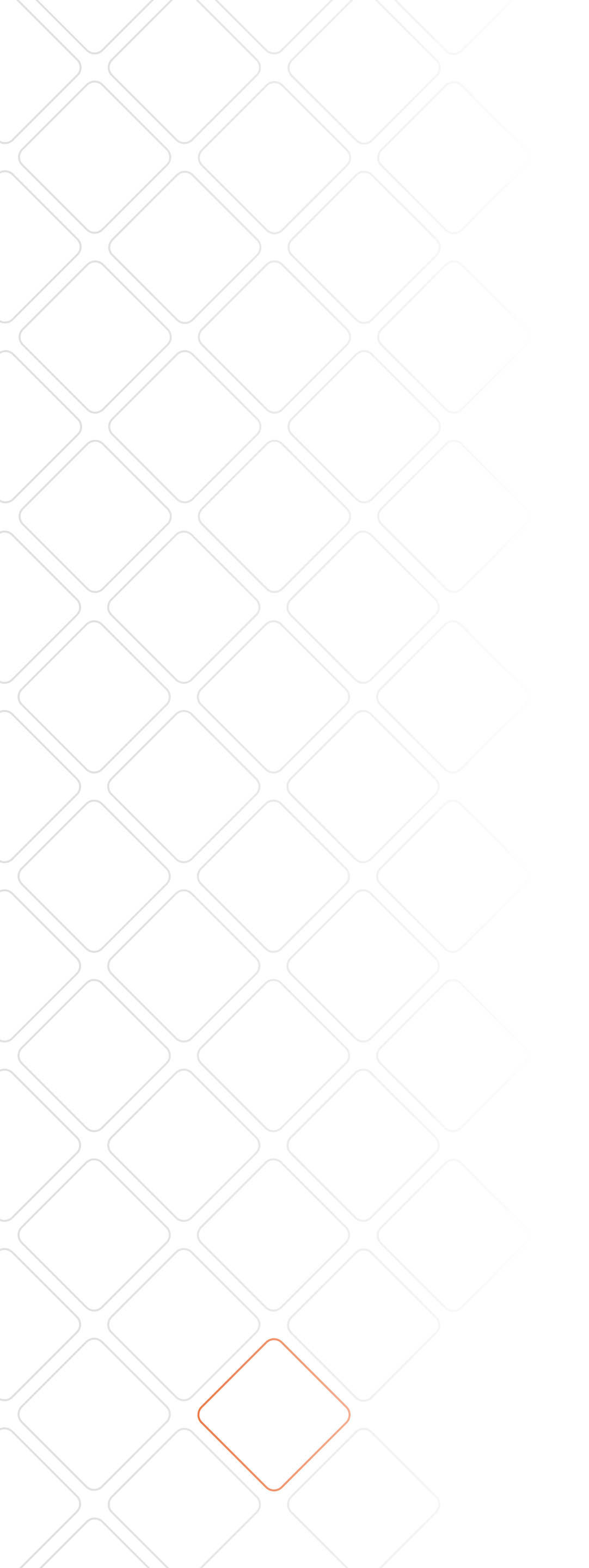

tu wpisz swoje hasło, które otrzymałeś wraz z loginem.

Create new password(Min.6 characters)

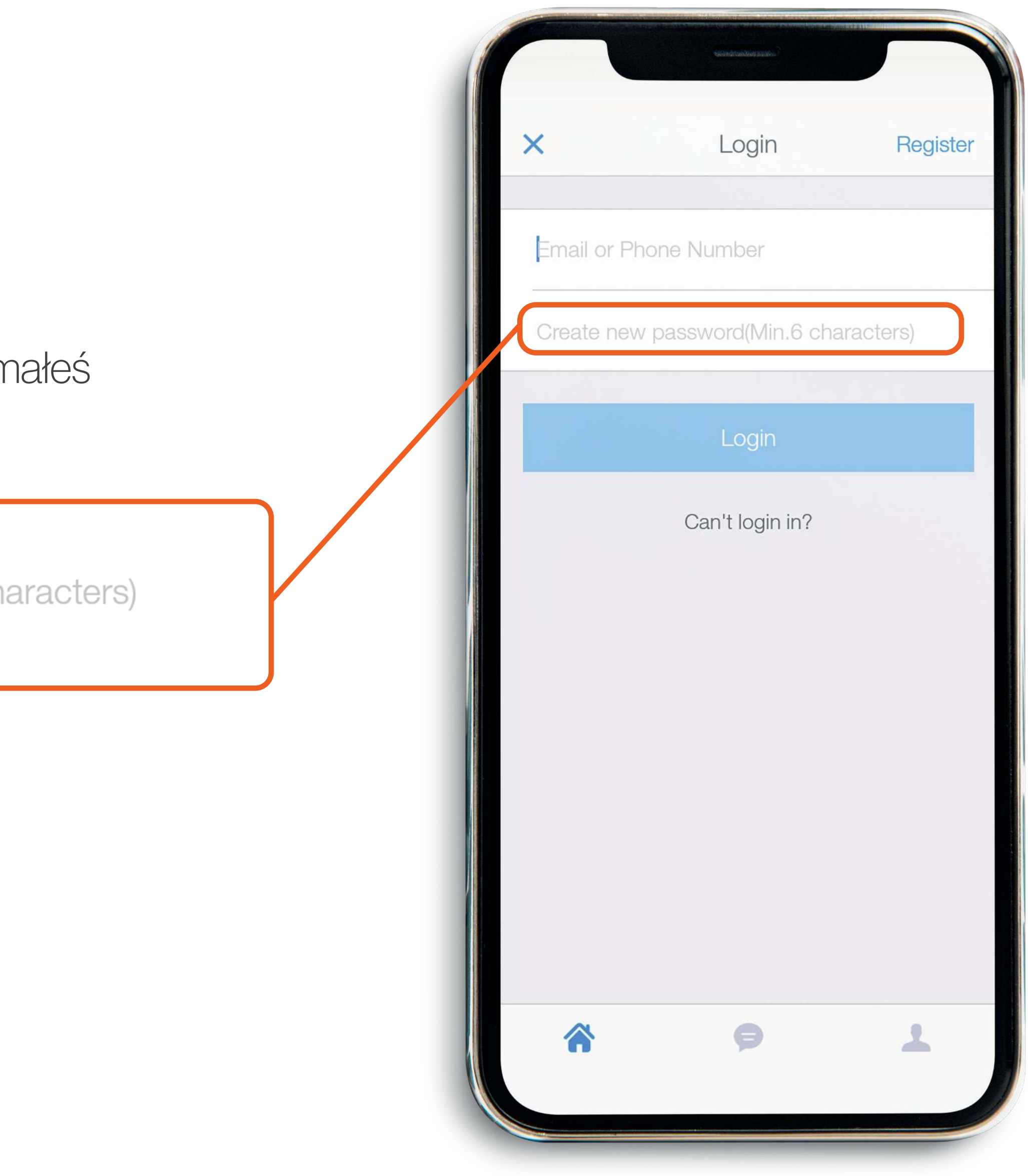

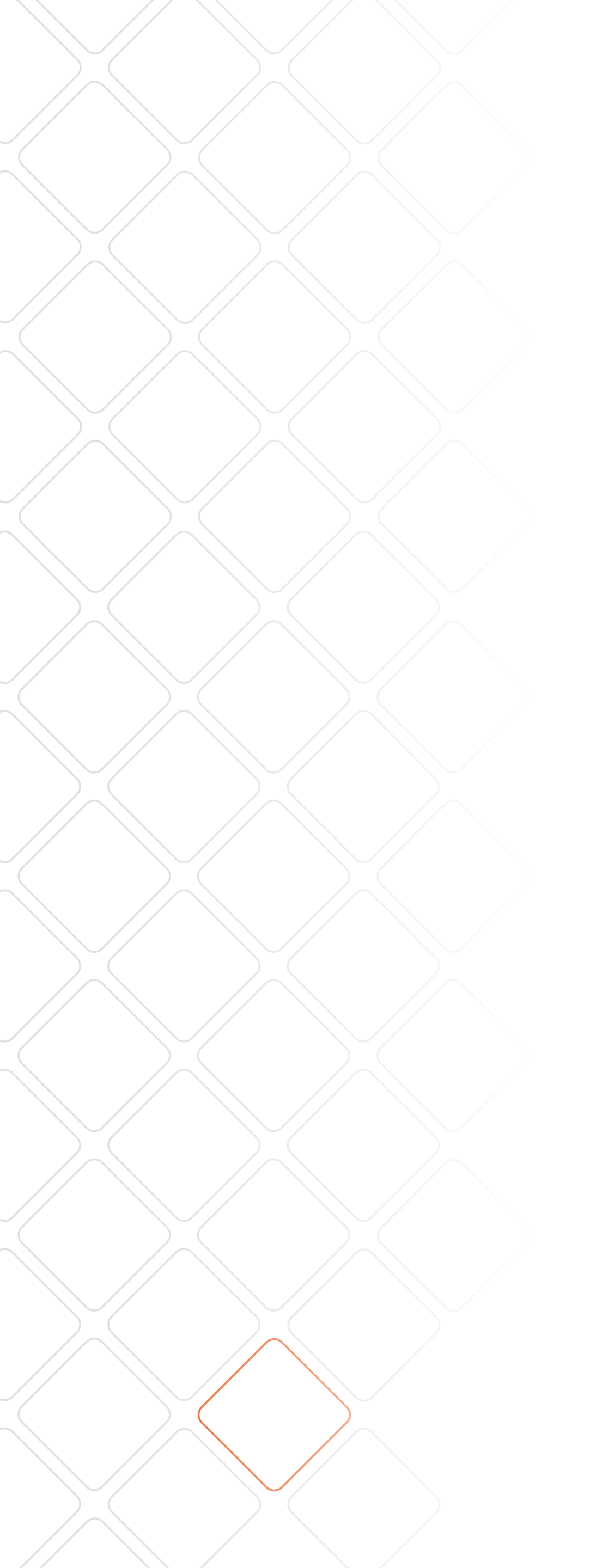

po wpisaniu danych, zaloguj się.

Login

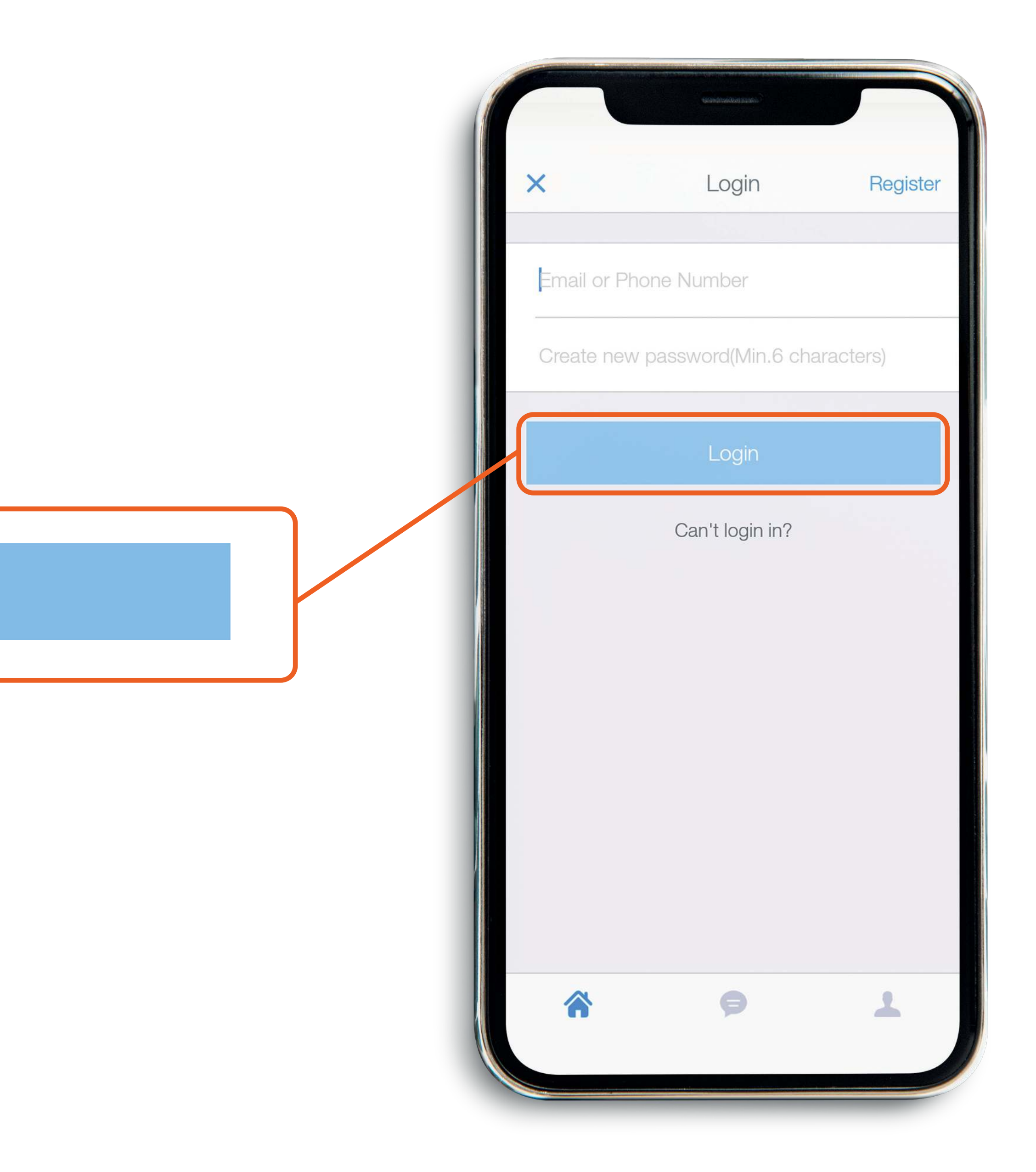

ta opcja pomoże gdy zapomniałeś hasła do konta. Po kliknięciu, zostaniesz poproszony o wpisanie swojego adresu e-mail. Na skrzynkę pocztową otrzymasz kod weryfikacyjny, dzięki któremu zmienisz hasło.

Can't login in?

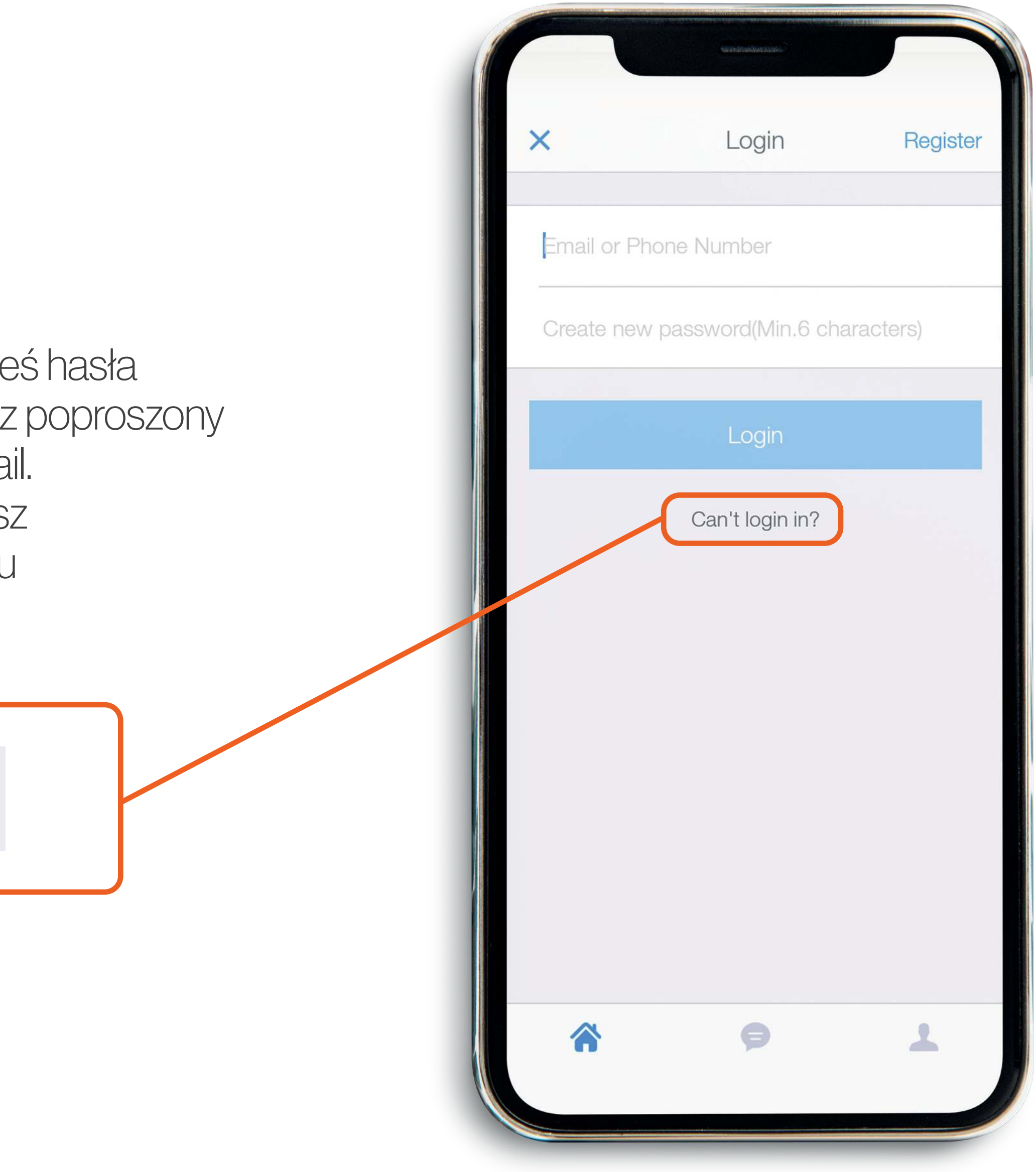

## ekran wybór instalacji.

jeśli masz więcej niż jedną instalację wybierz tą, której podgląd chcesz wyświetlić.

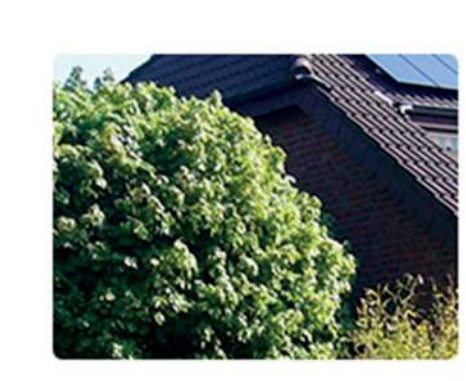

| Imię Nazwisko    |   |
|------------------|---|
| Power            |   |
| Daily Generation |   |
| Daily Revenue    | C |

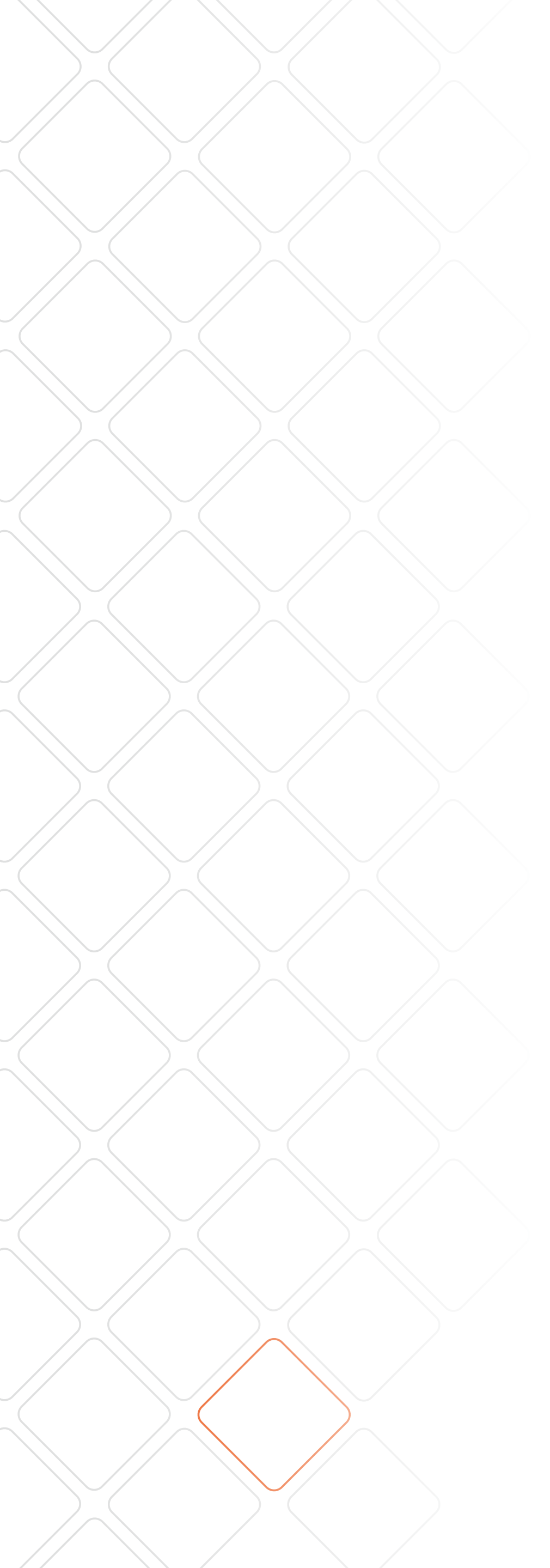

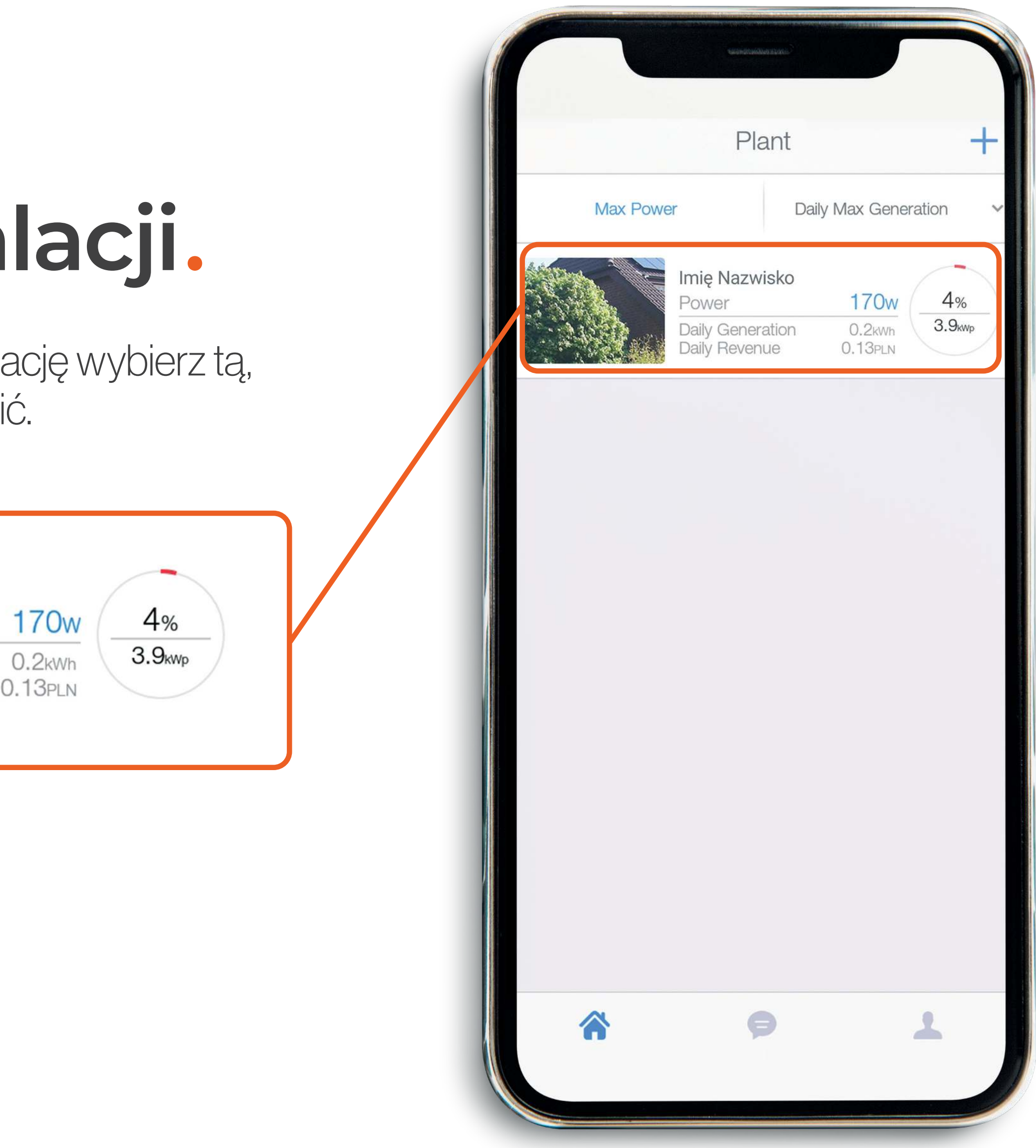

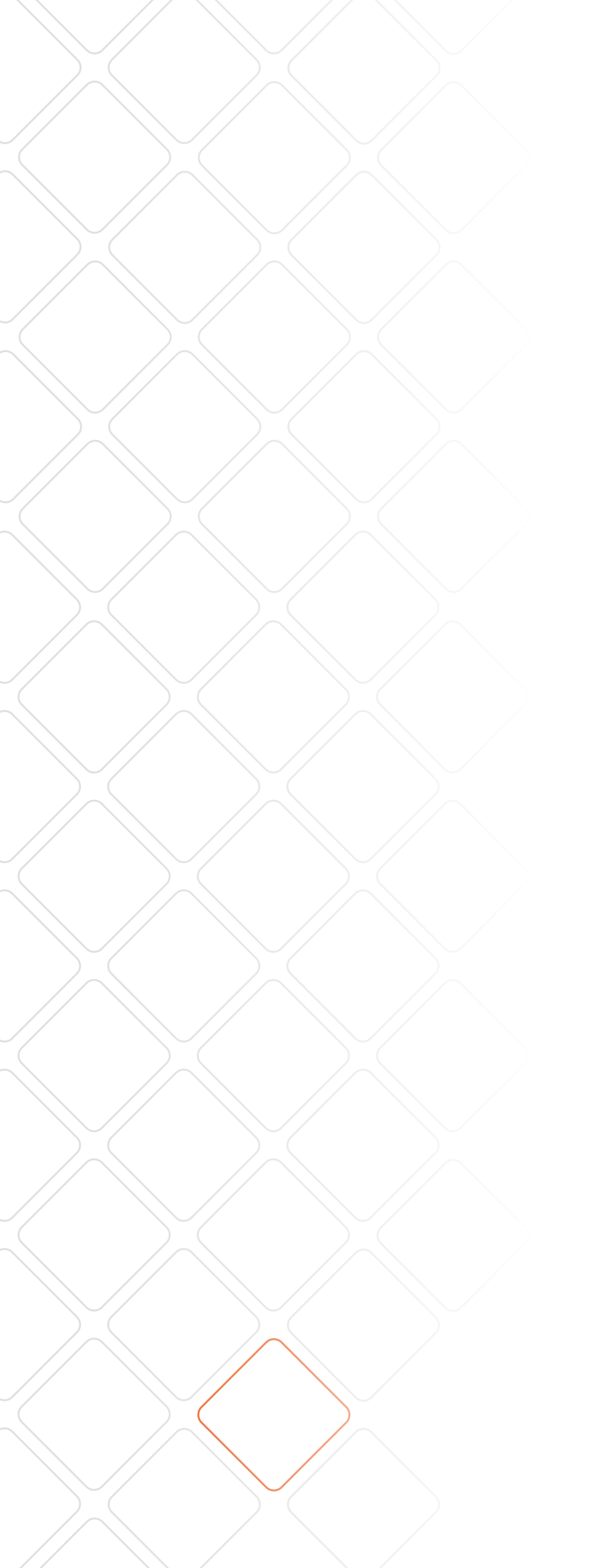

## zakładka informacje.

w zakładce Intro znajdziesz pods informacje o swojej instalacji.

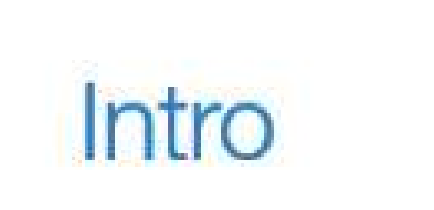

|       | ← Imię Nazwisko ⊘ Ω ···                   |
|-------|-------------------------------------------|
|       | Sunise<br>Sunset<br>1/1                   |
| awowe | Updated:9Min Ago<br>Intro Summary Device  |
|       | Basic Plant Info                          |
|       | Plant Name                                |
|       | Contact                                   |
|       | Plant Location Adres Instalacji >         |
|       | (UTC+01:00) Sarajevo,Skopje,Warsaw,Zagreb |
|       | Create Time 2020-05-11 12:34:53           |
|       | Plant Related Info                        |
|       | Creator ColumbusEnergy                    |
|       | <b>A P</b>                                |
|       |                                           |
|       |                                           |

## zakładka podsumowa

po przejściu w zakładkę Summar zobaczysz podgląd uzysków z pr instalacji fotowoltaicznej.

Summary

|              | ← Imię Nazwisko ⊘ Ω ···                                     |
|--------------|-------------------------------------------------------------|
| anie.        | Sunrise<br>Sunset<br>Upclated 9Min Ago                      |
| ary<br>oracy | Intro Summary Device                                        |
|              | Current Generation Power 4%<br>170w                         |
|              | Daily Generation Total Generation ?<br>0.2kwh 1.78mwh       |
|              | Daily Revenue<br>0.13 <sub>PLN</sub>                        |
|              | Total Revenue ? Total CO2 Emission Reduction 1.19KPLN 1.78T |
|              |                                                             |
|              |                                                             |

## zakładka podsumowa

obok swojego nazwiska znajdzie który informuje o statusie instalac

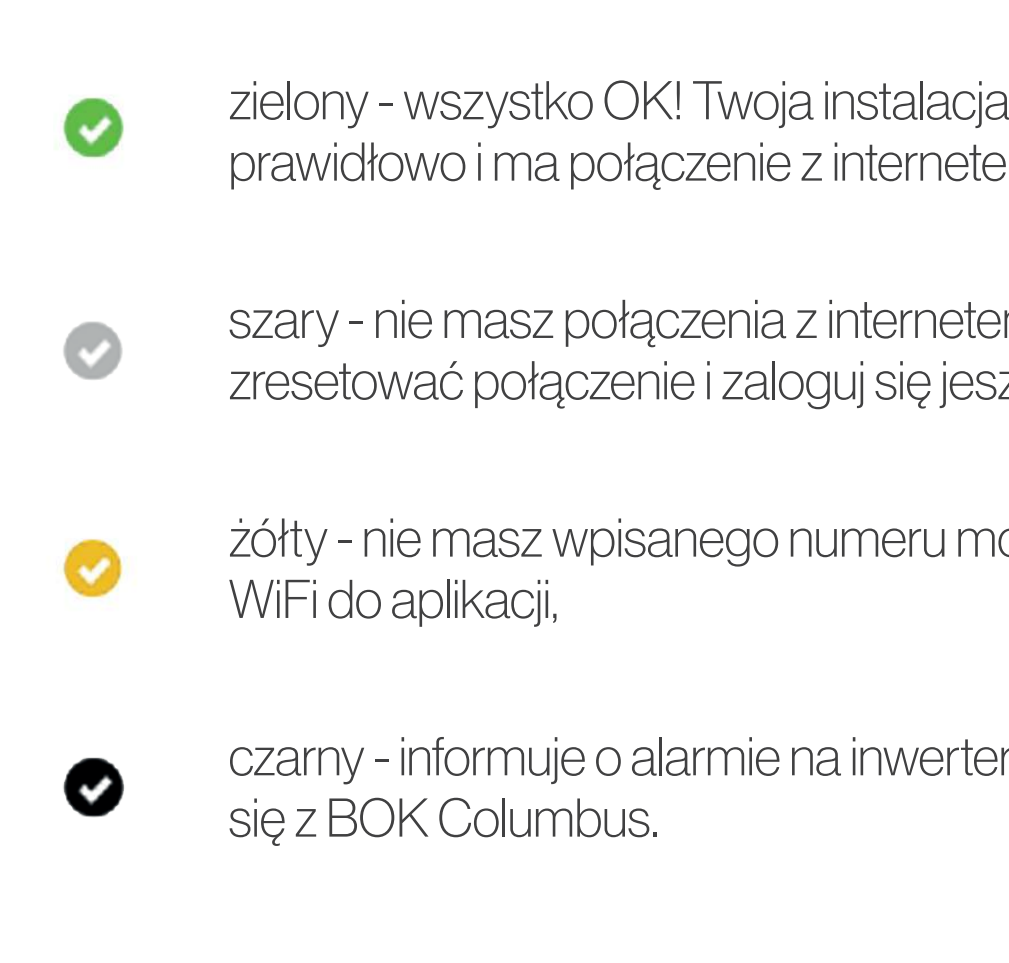

| anie.                     |   |
|---------------------------|---|
| esz znaczek,<br>cji.      |   |
| ija działa<br>tem,        |   |
| em, spróbuj<br>szcze raz, |   |
| nodułu                    | ľ |
| erze - skontaktuj         |   |
|                           | J |

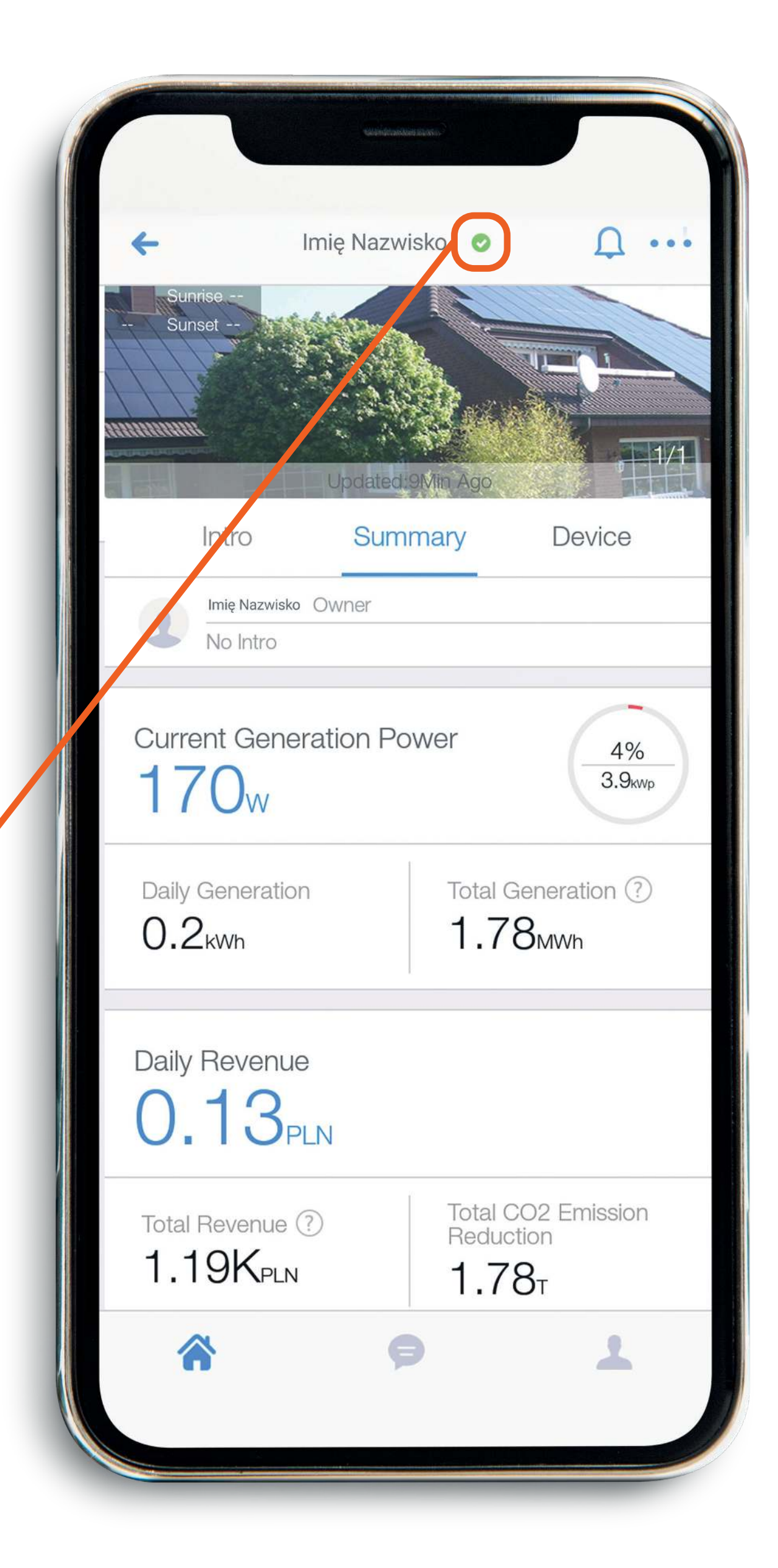

## zakładka podsumowanie.

Current Generation Power - informuje o mocy chwilowej instalacji, czyli mocy z jaką pracują panele fotowoltaiczne w danym momencie.

Current Generation Power  $170_{W}$ 

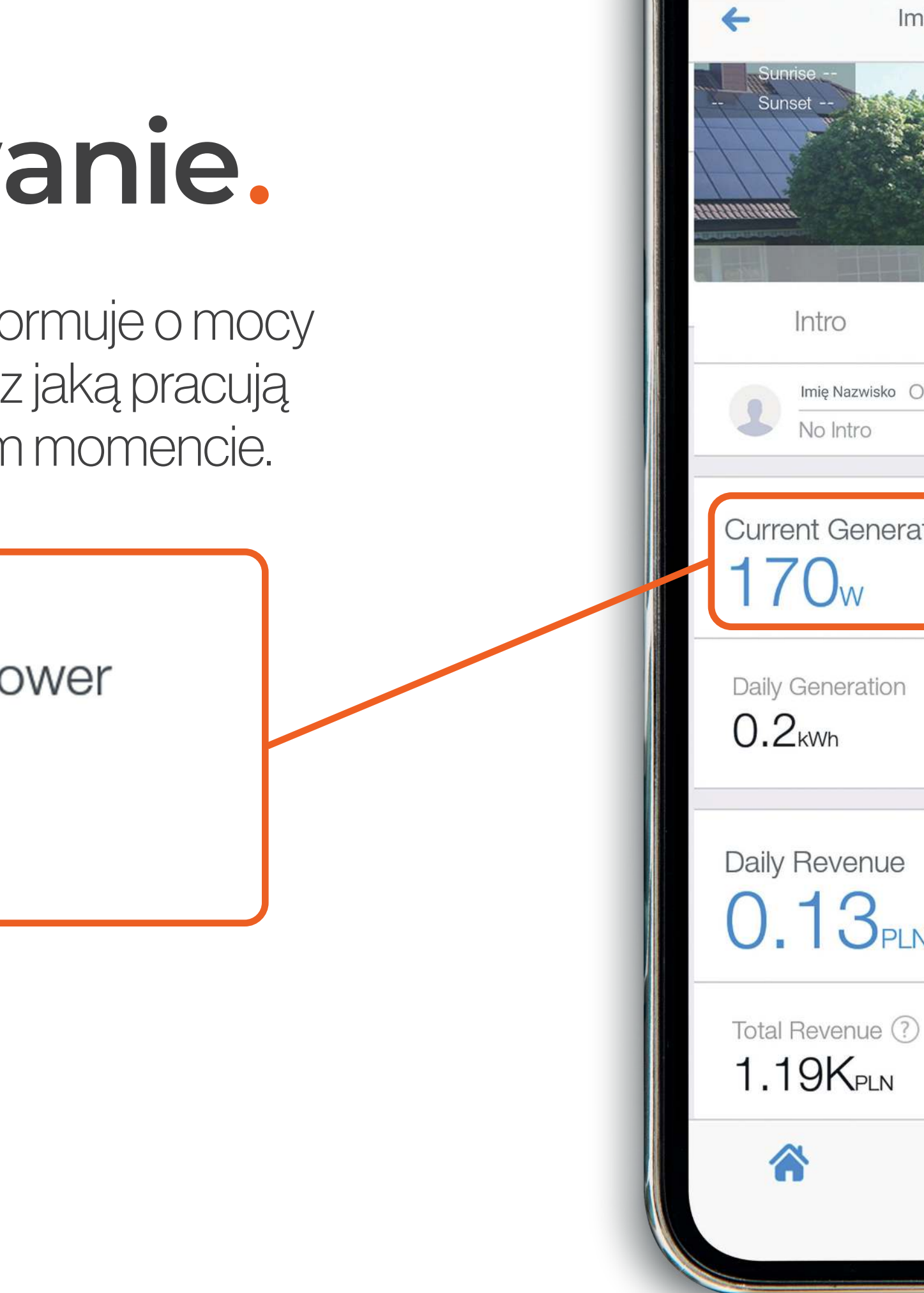

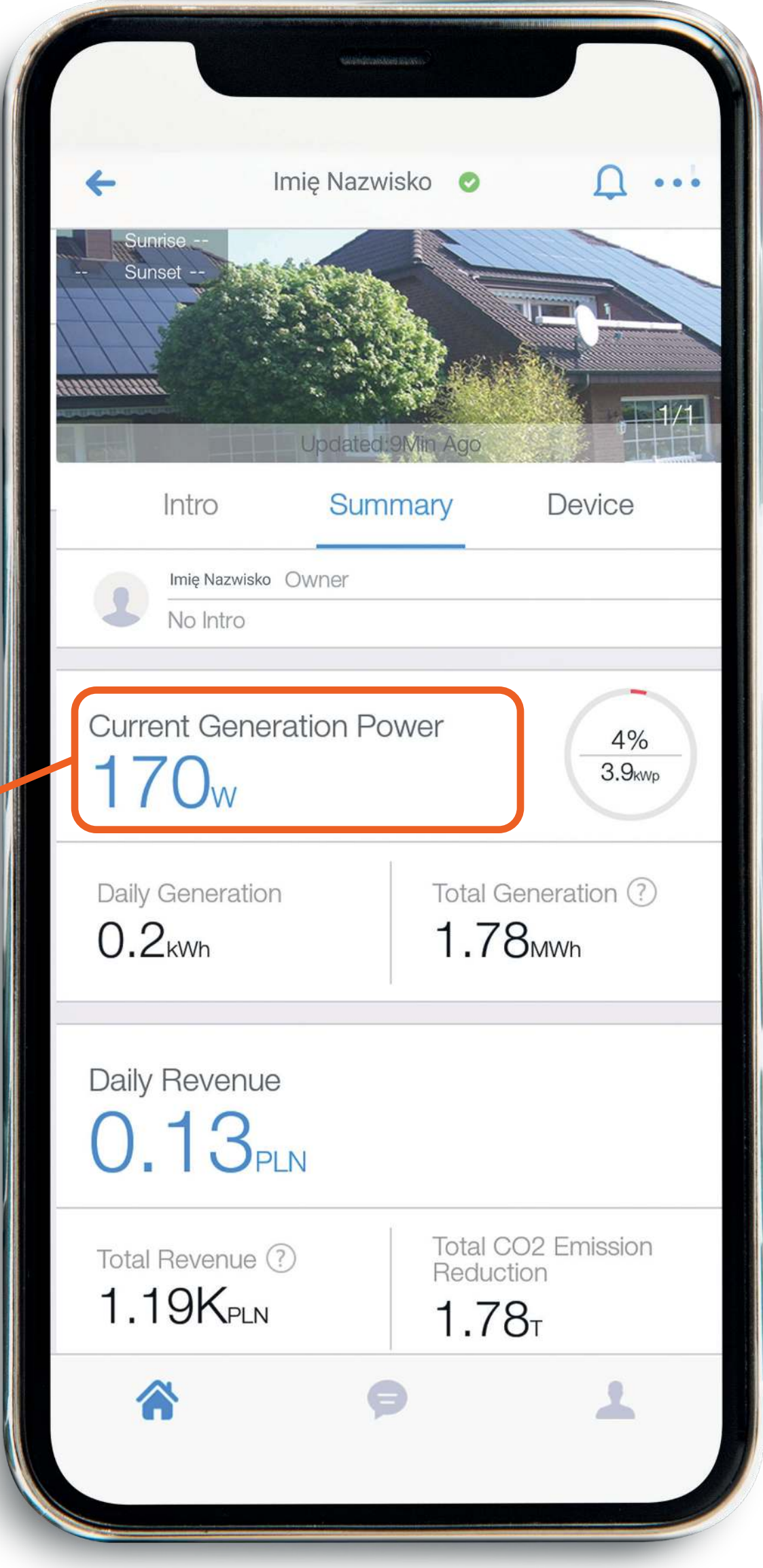

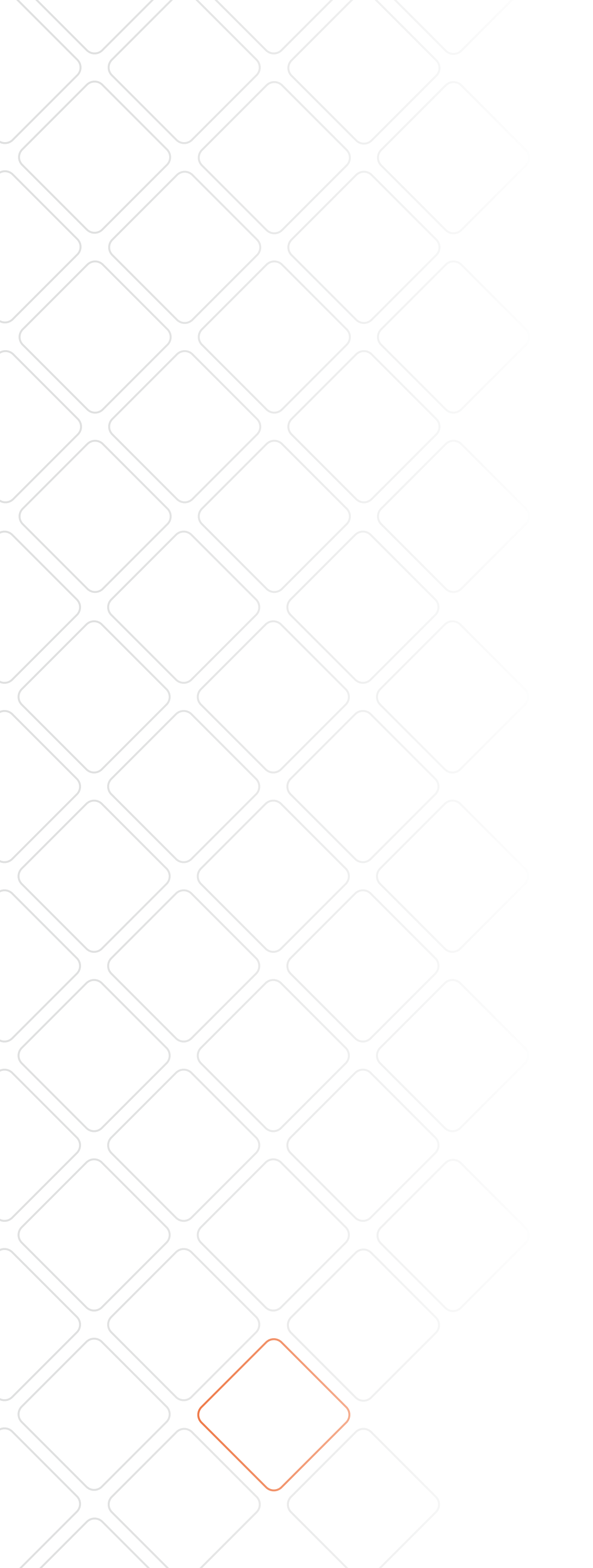

## zakładka podsumowa

Daily Generation - informuje o uzys w bieżącym dniu.

Daily Generation

0.2<sub>kWh</sub>

|       | ← Imię Nazwisko ⊘ Ω ···•                                            |
|-------|---------------------------------------------------------------------|
| nie.  | Sunset<br>Updated:9Min Ago                                          |
| skach | Intro Summary Device                                                |
|       | Imię Nazwisko Owner<br>No Intro                                     |
|       | Current Generation Power 4%<br>170w                                 |
|       | Daily Generation Total Generation ?<br>0.2kwh 1.78mwh               |
|       | Daily Revenue<br>0.13 <sub>PLN</sub>                                |
|       | Total Revenue (?)<br>1.19KPLN Total CO2 Emission<br>Reduction 1.78T |
|       |                                                                     |
|       |                                                                     |

## zakładka podsumowanie.

Total generation - informuje o ilości energii jaką wyprodukowała Twoja instalacja fotowoltaiczna od momentu pierwszego uruchomienia.

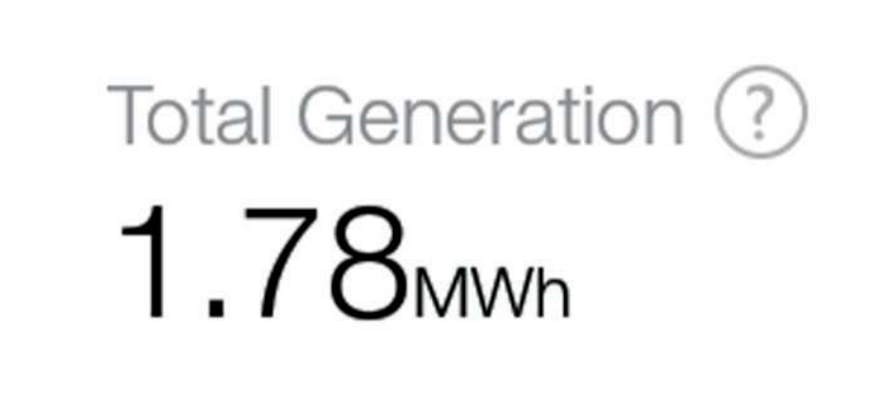

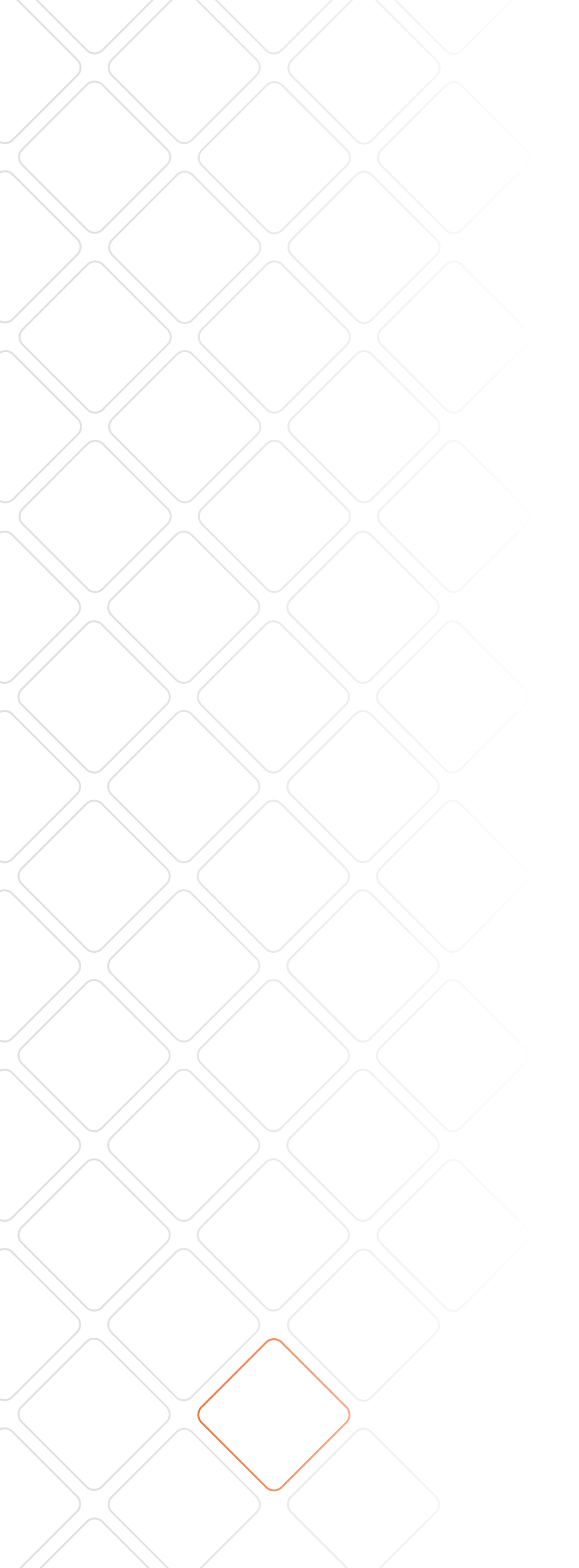

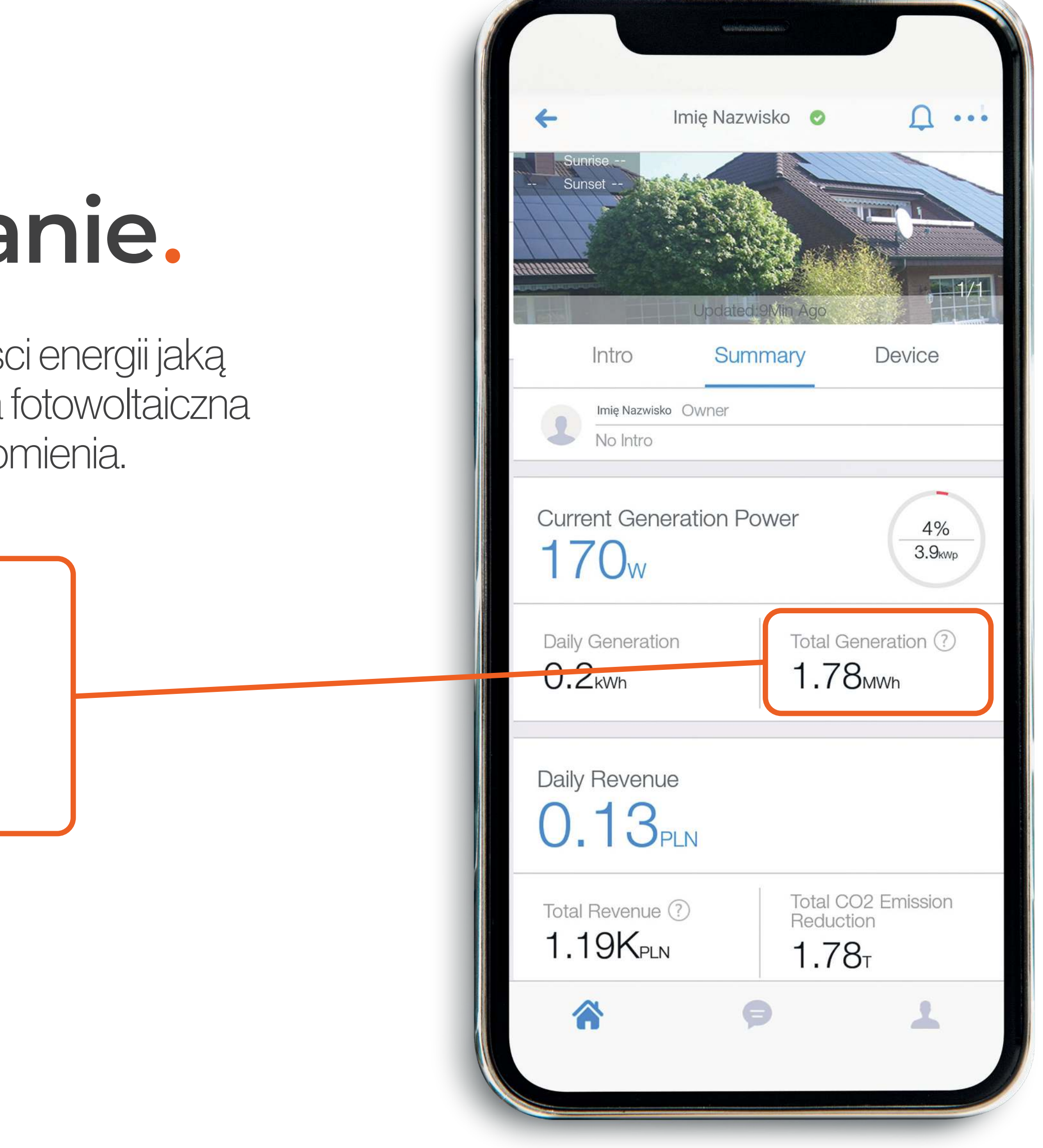

## zakładka

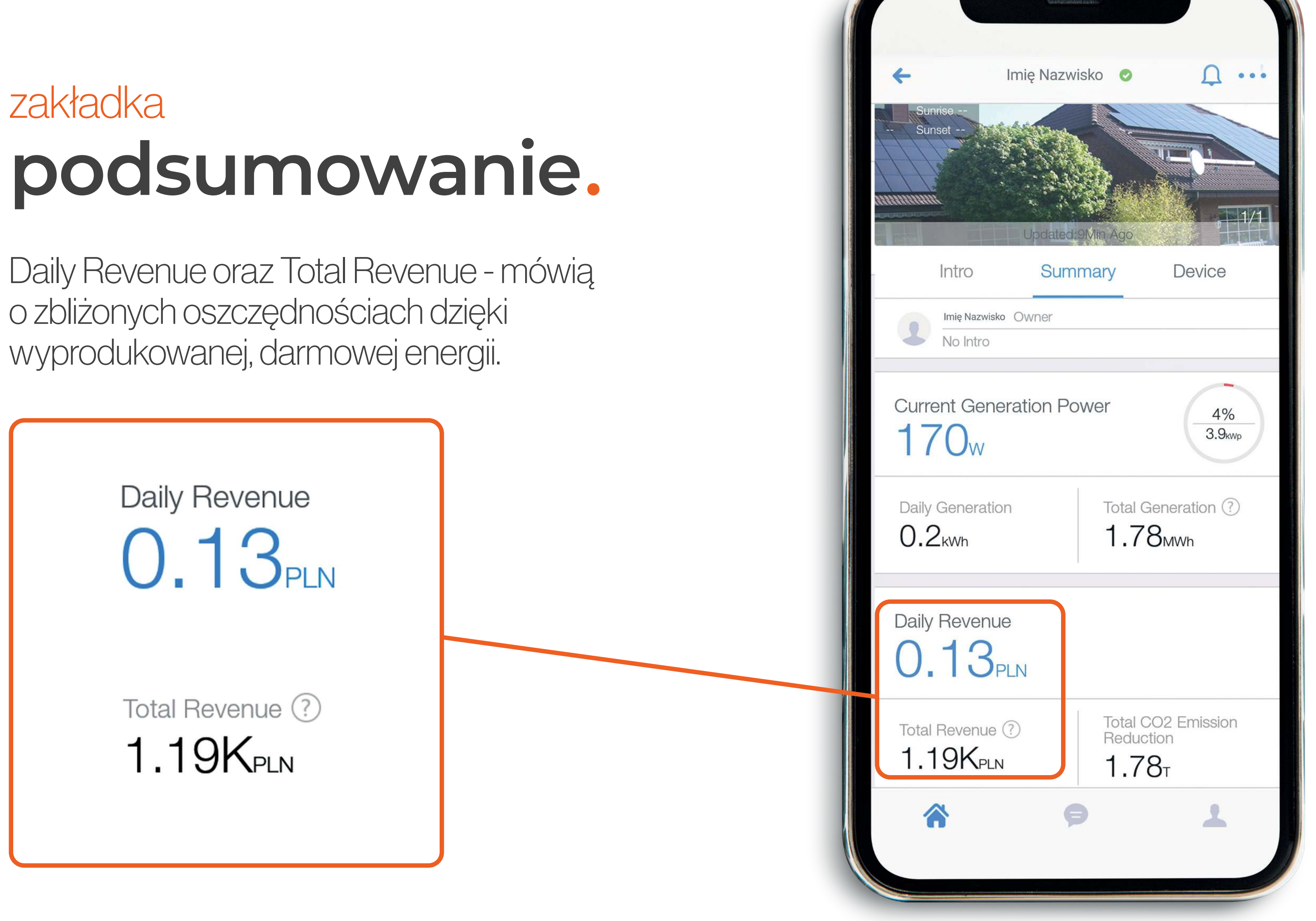

## zakładka podsumowanie.

total CO<sub>2</sub> Emission Reduction - ilość unikniętej emisji CO<sub>2</sub> dzięki instalacji fotowoltaicznej.

> Total CO2 Emission Reduction

**1.78**<sub>T</sub>

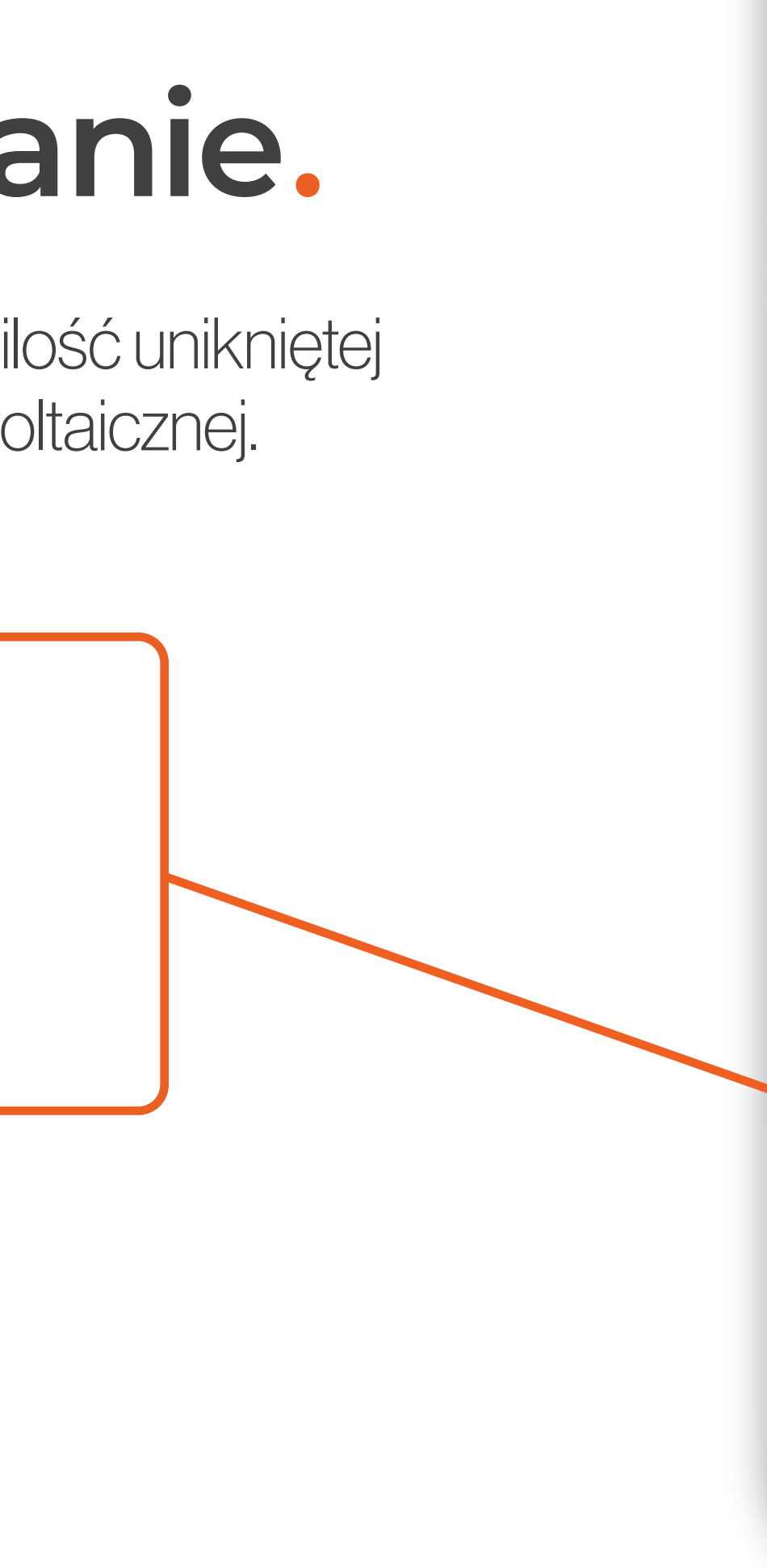

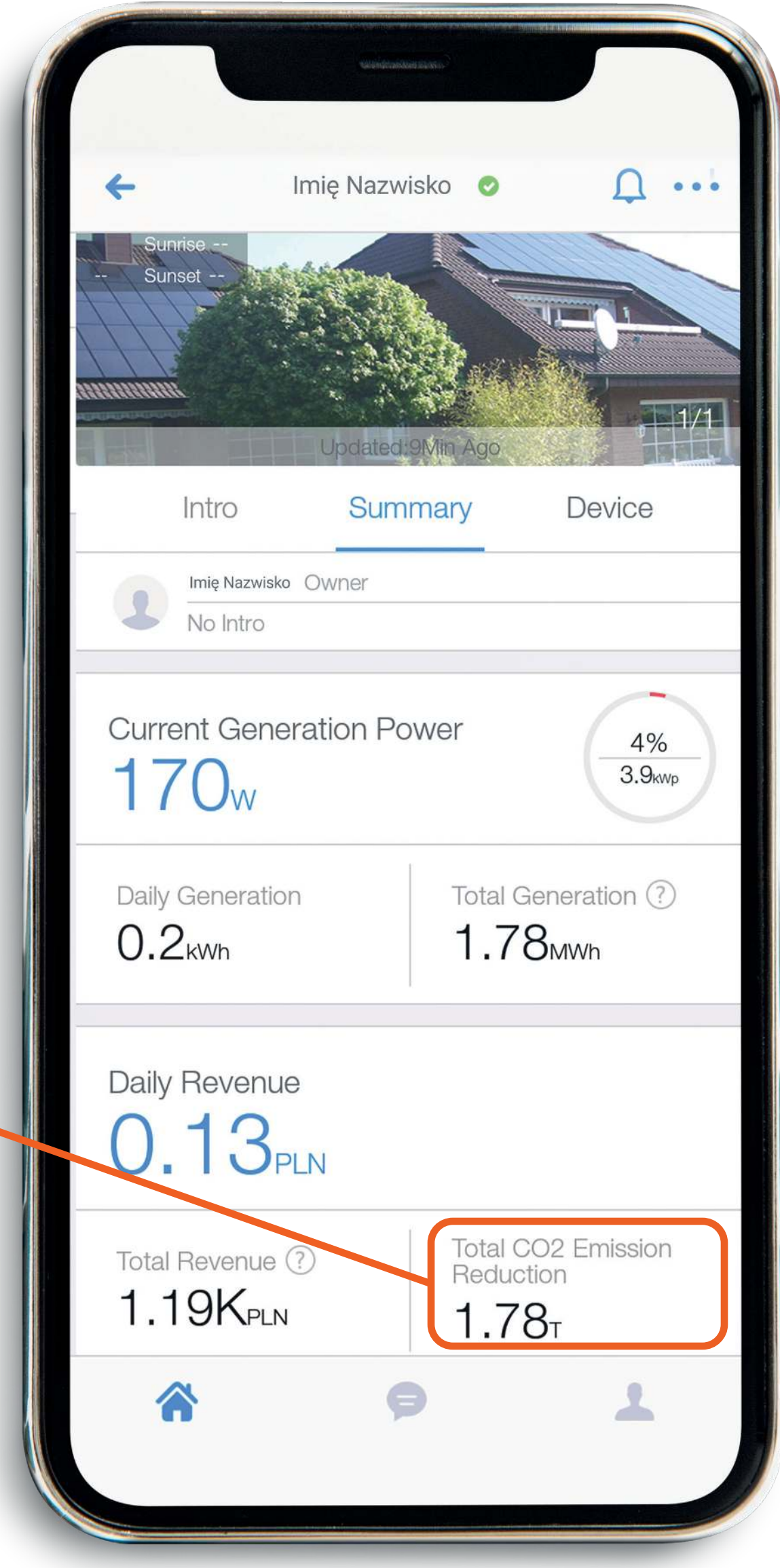

## zakładka podsumowanie.

wykres pracy instalacji w danym czasie - dzień, tydzień, miesiąc, rok. Możesz także sprawdzić całkowitą produkcję, czyli ilość energii [kWh], która została wyprodukowana od początku działania Twojej instalacji fotowoltaicznej.

2020/07/05

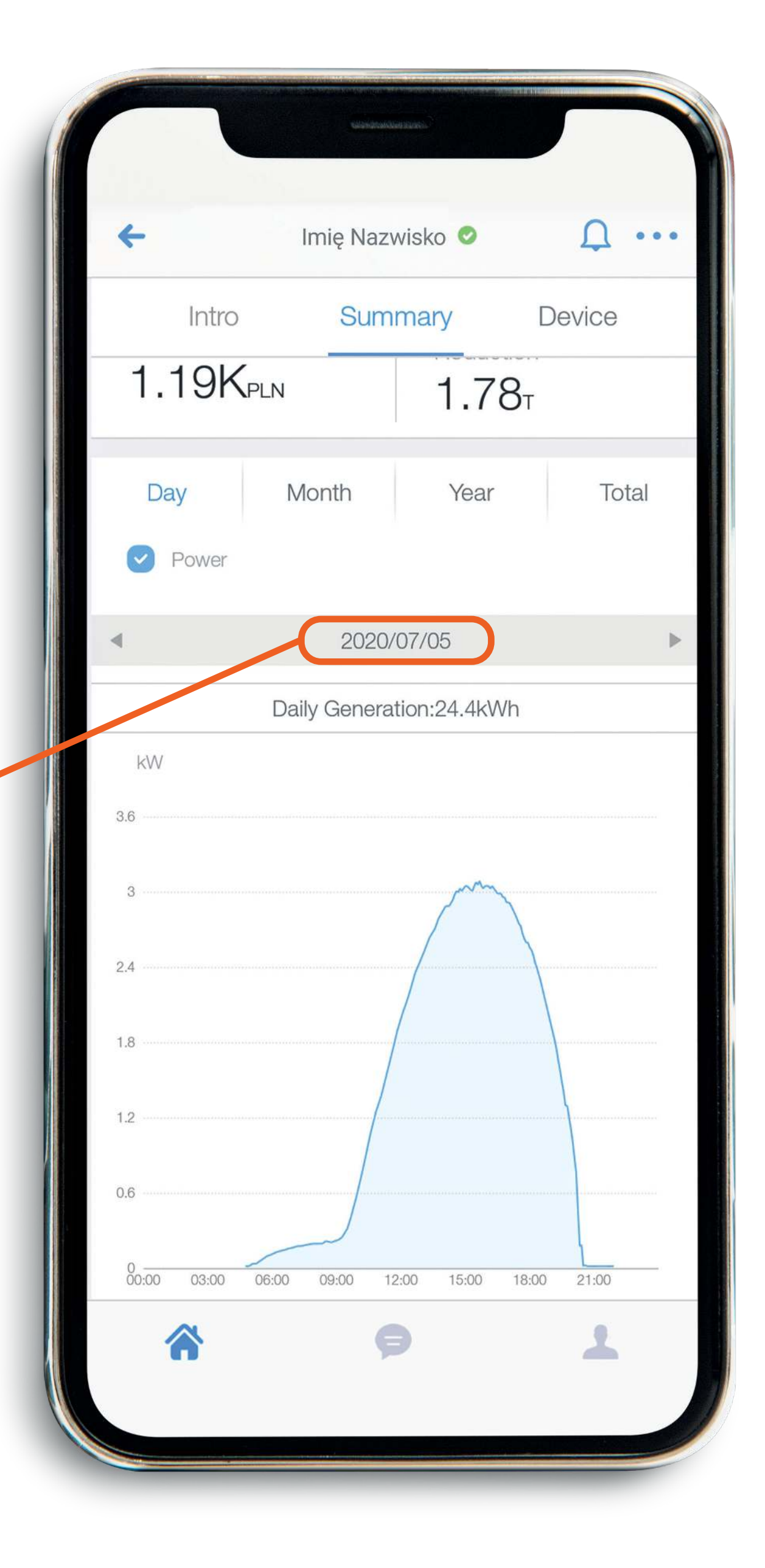

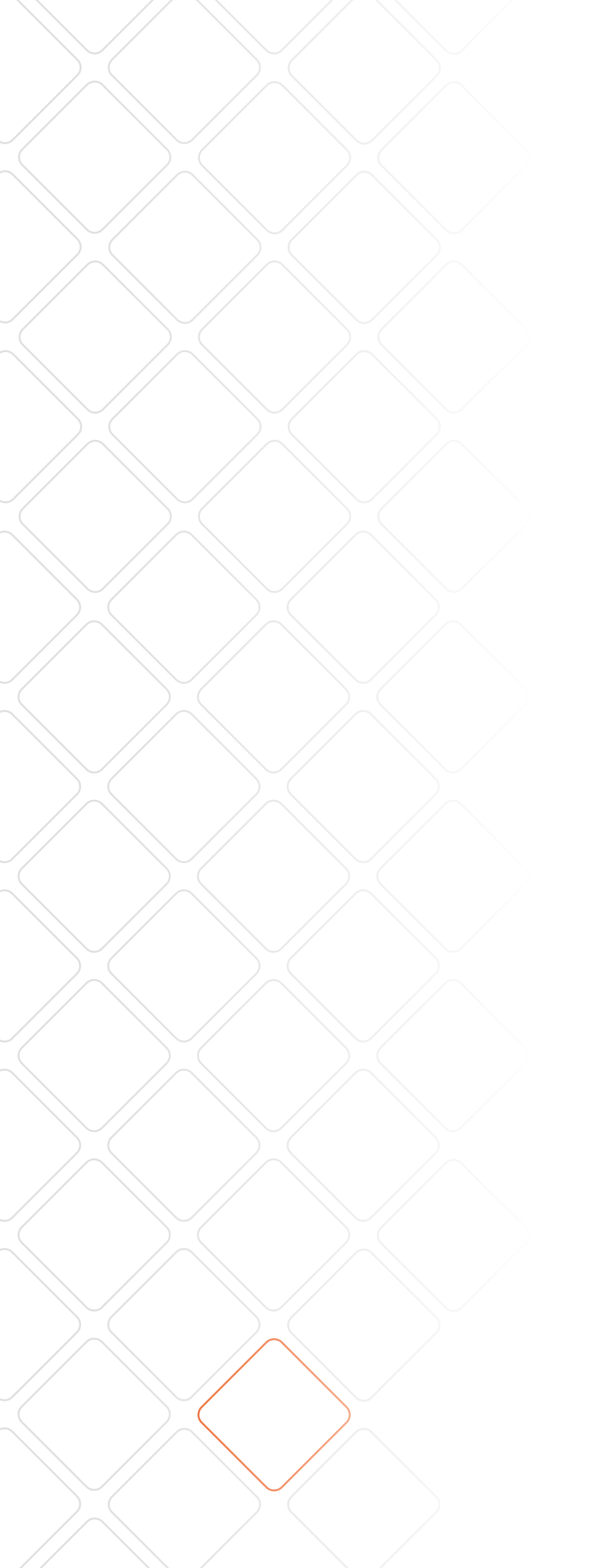

## zakładka urządzeń.

w zakładce Device znajdziesz informacje o inwerterze oraz przyłączonym module WiFi.

Device

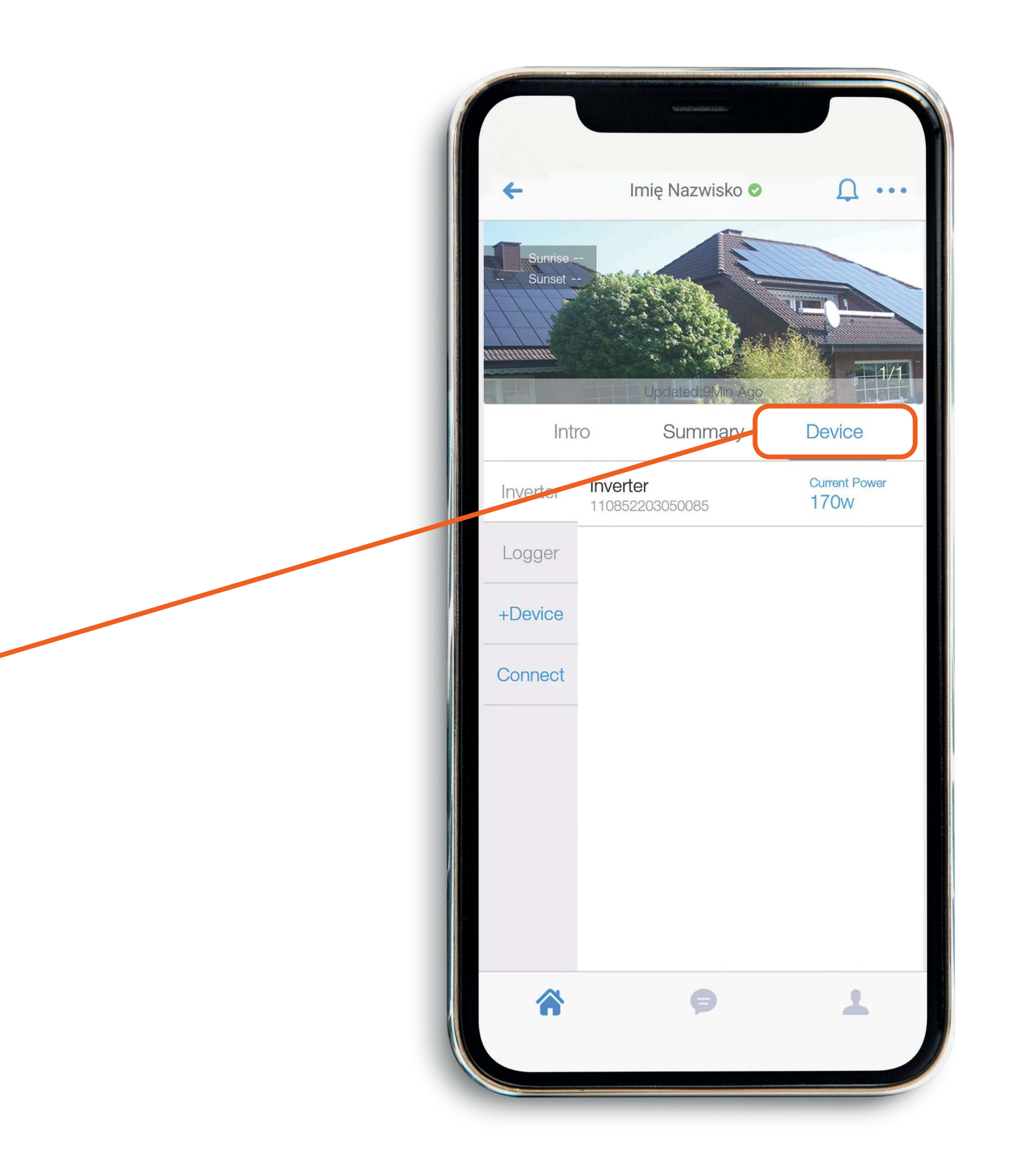

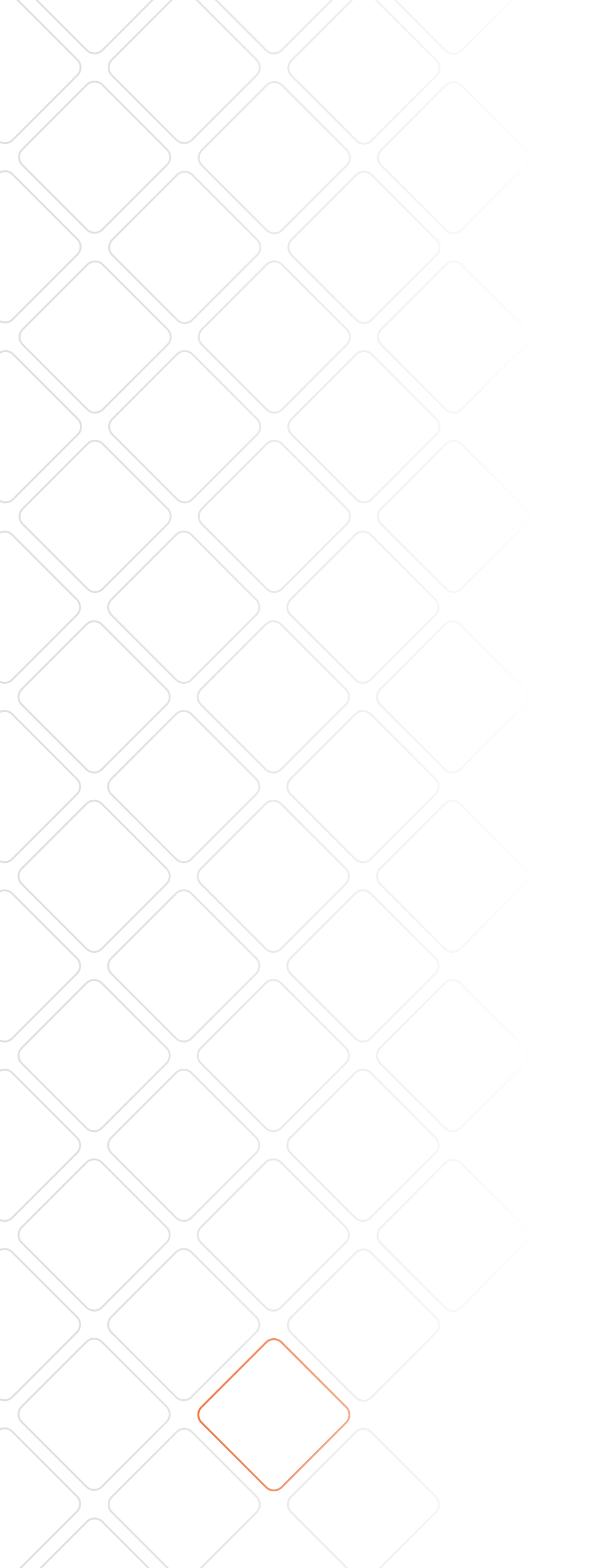

#### podzakładka inwerter.

jeśli chcesz poznać szczegóły na temat swojego urządzenia kliknij - Inverter.

> Inverter 110852203050085

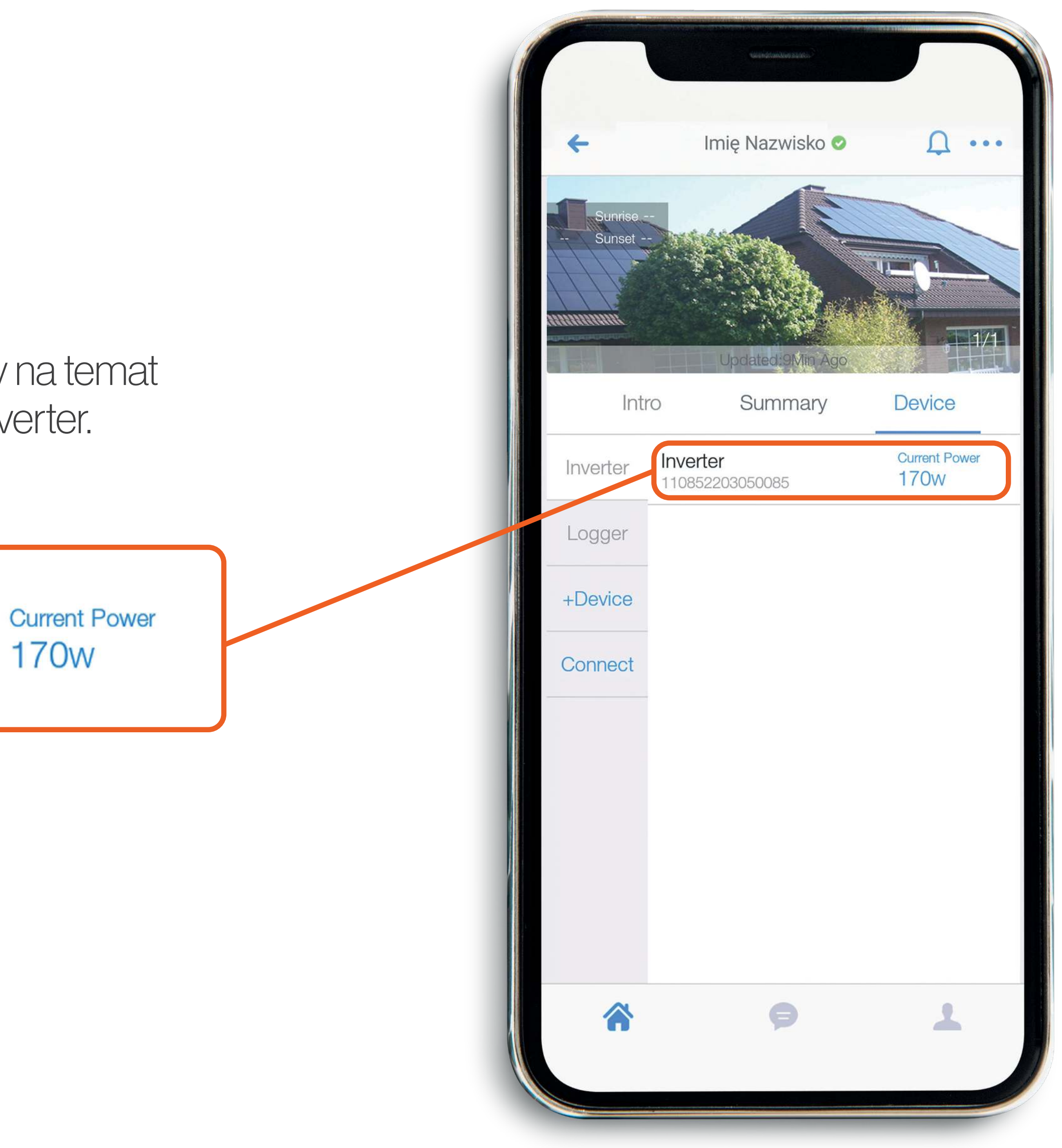

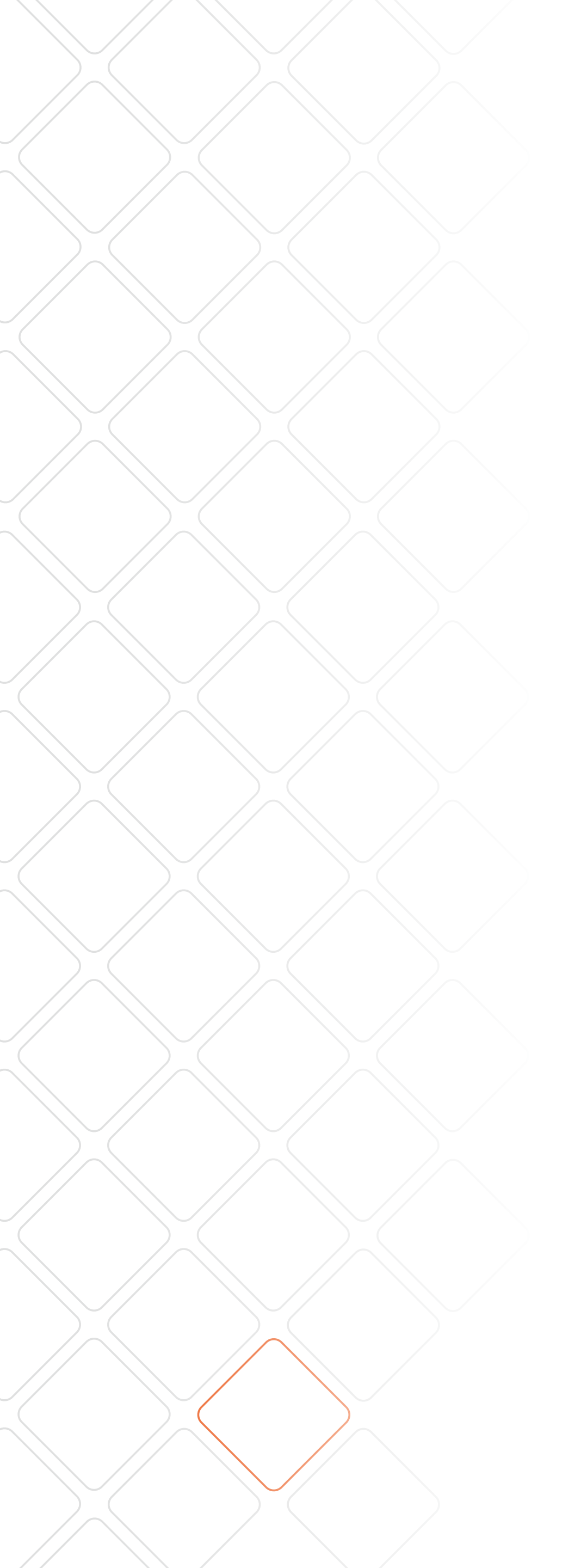

## podzakładka inwerter.

po kliknięciu dowiesz się o tym ile energii wygenerowała Twoja instalacja w określonym czasie, ale także informacji o parametrach pracy inwertera jak np. temperaturze.

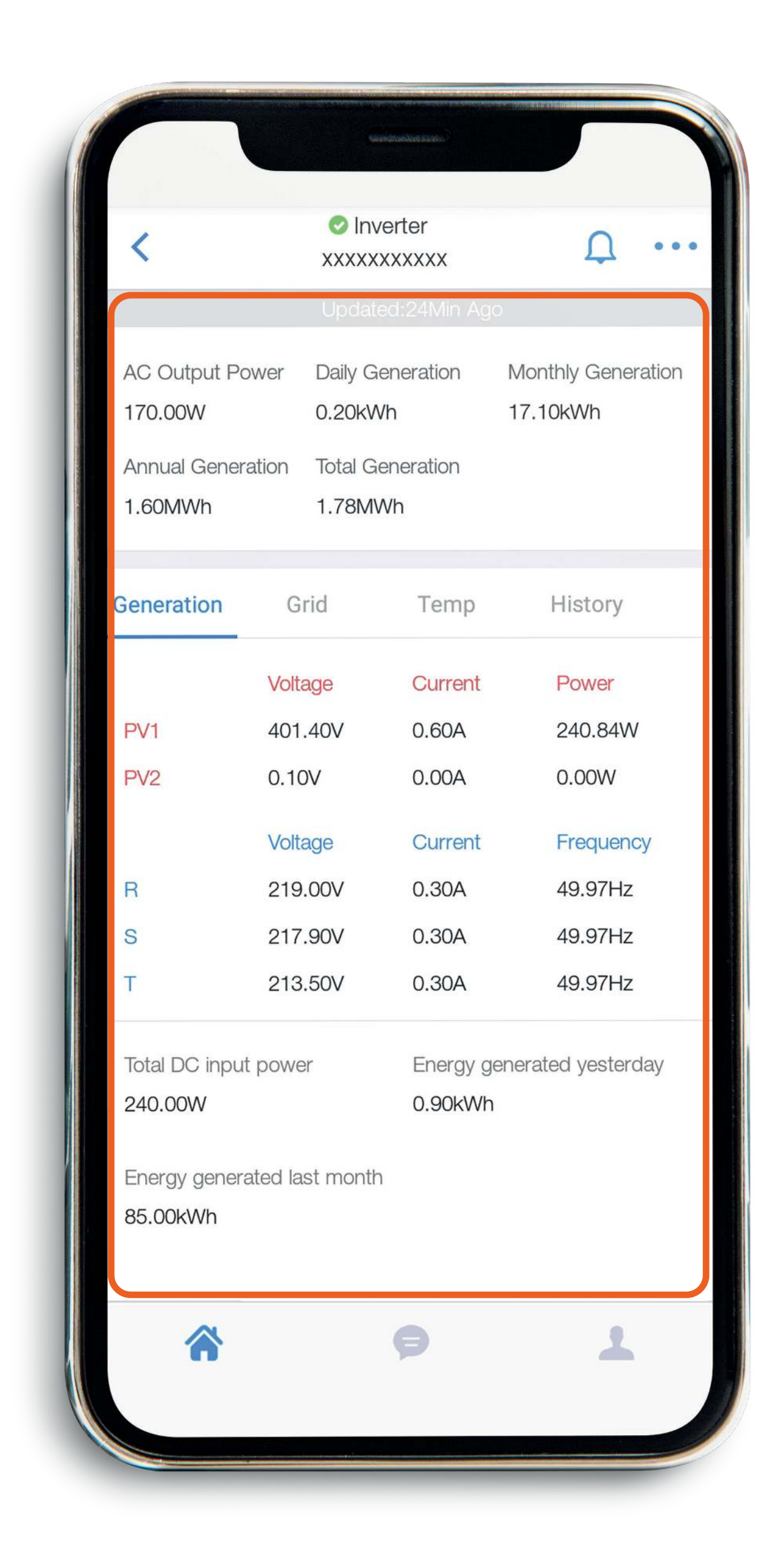

## podzakładka moduł WiFi.

w podzakładce Logger można sprawdzić numer oraz stan modułu WiFi, będącego częścią inwertera Solis.

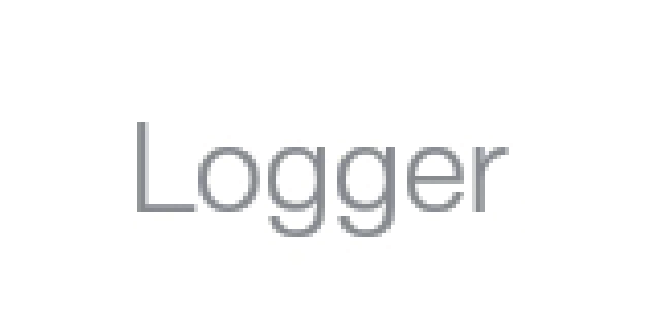

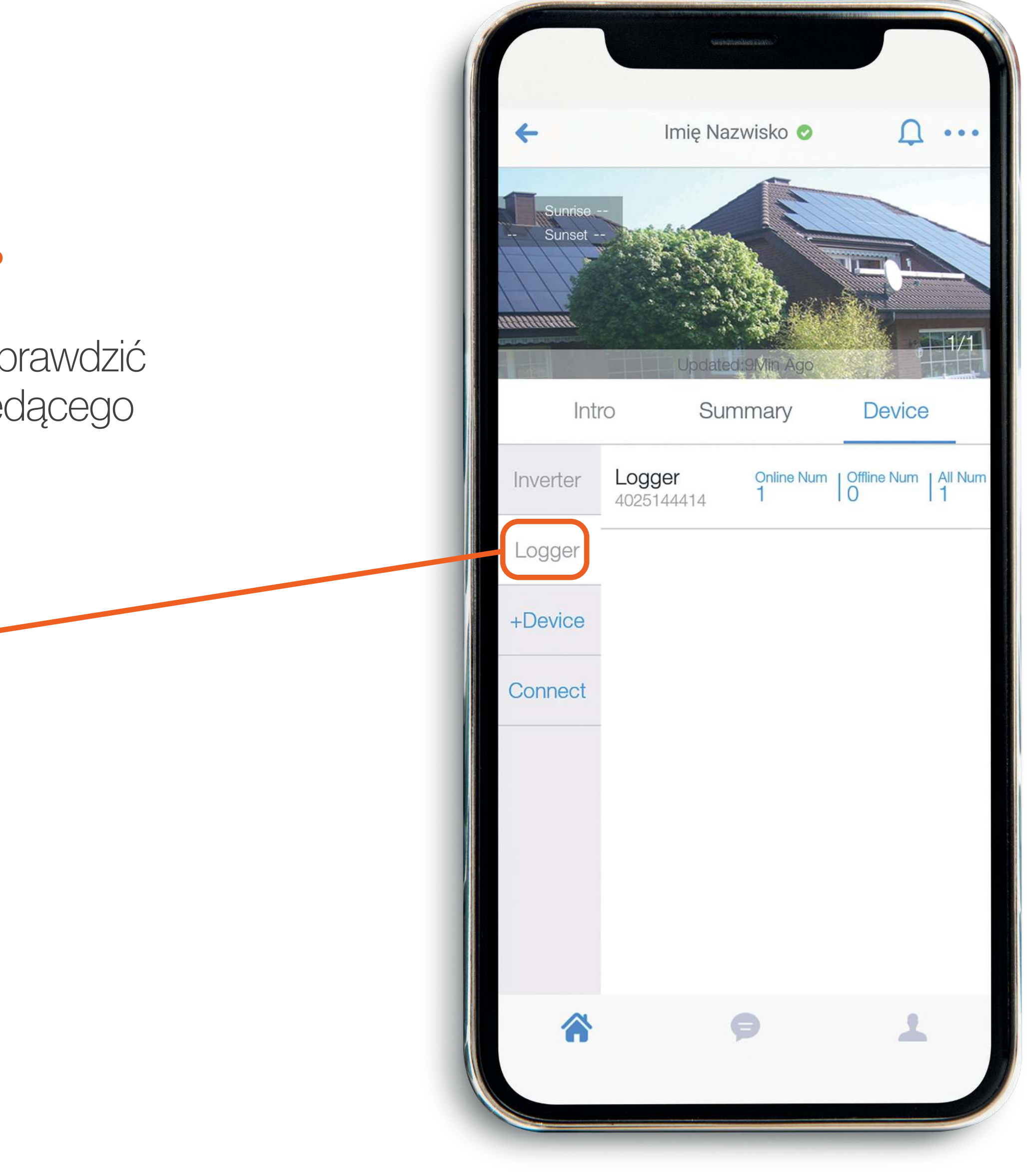